# **BOXER-6301VS**

Embedded Box PC

Intel<sup>®</sup> Core<sup>™</sup> i5 Processor

2 USB3.0, 2 USB2.0, 3 COM

3 MiniCard, 3 SIM Sockets

BOXER-6301VS Manual 2<sup>nd</sup> Ed August 11, 2015

# **Copyright Notice**

This document is copyrighted, 2015. All rights are reserved. The original manufacturer reserves the right to make improvements to the products described in this manual at any time without notice.

No part of this manual may be reproduced, copied, translated, or transmitted in any form or by any means without the prior written permission of the original manufacturer. Information provided in this manual is intended to be accurate and reliable. However, the original manufacturer assumes no responsibility for its use, or for any infringements upon the rights of third parties that may result from its use.

The material in this document is for product information only and is subject to change without notice. While reasonable efforts have been made in the preparation of this document to assure its accuracy, AAEON assumes no liabilities resulting from errors or omissions in this document, or from the use of the information contained herein.

AAEON reserves the right to make changes in the product design without notice to its users.

# Acknowledgments

All other products' name or trademarks are properties of their respective owners.

- AMI is a trademark of American Megatrends Inc.
- CFast<sup>™</sup> is a trademark of the Compact Flash Association.
- Intel<sup>®</sup> and Core<sup>™</sup> are trademarks of Intel<sup>®</sup> Corporation.
- Microsoft Windows<sup>®</sup> is a registered trademark of Microsoft Corp.
- IBM, PC/AT, PS/2, and VGA are trademarks of International Business Machines Corporation.

Please be notified that all other products' name or trademarks not be mentioned above are properties of their respective owners.

# Packing List

Before you begin installing your system, please make sure that the following materials have been shipped:

- 1 BOXER-6301VS Embedded Box PC
- 10 M2 x 3mm screws (S1A5003010)
- 2 Drive bay keys
- 1 3-pin Phoenix connector (1652003201)
- 1 Wallmount bracket
- 1 Product DVD

If any of these items should be missing or damaged, please contact your distributor or sales representative immediately.

# Safety & Warranty

Please read the following safety instructions carefully. It is advised that you keep this manual for future references

- 1. Disconnect this device from any AC supply before cleaning.
- 2. While cleaning, use a damp cloth instead of liquid or spray detergents.
- 3. For any pluggable equipment, the power outlet must be installed near the device and easily accessible.
- 4. Keep this device away from humidity.
- Place this device on a solid surface during installation.
   Dropping it or letting it fall could cause damage.
- The openings on the device's enclosure are for dissipating heat. DO NOT COVER THE OPENINGS.
- 7. Watch out for high temperatures that may occur during system operation.
- Make sure the voltage of the power source is correct before connecting the device to the power outlet.
- Position the power cord so that people cannot step on it. Do not place anything over the power cord.
- 10. All cautions and warnings on the device should be noted.
- If the device is not to be used for a long time, disconnect it from the power supply to avoid damage by transient over-voltage.
- 12. Never pour any liquid into the openings. This could cause fires

or electric shocks.

- 13. As most electronic components are sensitive to static electrical charge, be sure to ground yourself to prevent static charge when installing the internal components. Use a grounding wrist strap and contain all electronic components in any static-shielded devices.
- 14. If any of the following situations arises, please the contact our service personnel:
  - i. Damaged power cord or plug
  - ii. Liquid intrusion to the device
  - iii. Exposure to moisture
  - iv. Device is not working as expected or in a manner as described in this manual
  - v.The device is dropped or damaged
  - vi. Any obvious signs of damage displayed on the device
- Do not leave this device in an uncontrolled environment where the storage temperature is below -10°C or above 60°C to prevent damage.

# FCC

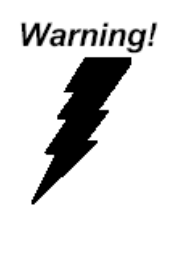

This device complies with Part 15 FCC Rules. Operation is subject to the following two conditions: (1) this device may not cause harmful interference, and (2) this device must accept any interference received including interference that may cause undesired operation.

#### Caution:

There is a danger of explosion if the battery is incorrectly replaced. Replace only with the same or equivalent type recommended by the manufacturer. Dispose of used batteries according to the manufacturer's instructions and your local government's recycling or disposal directives.

#### Embedded Box PC

#### **BOXER-6301VS**

#### China RoHS Requirements 产品中有毒有害物质或元素名称及含量

#### **AAEON Boxer/ Industrial System**

|                             | 有毒有害物质或元素 |      |      |          |       |        |
|-----------------------------|-----------|------|------|----------|-------|--------|
| 部件名称                        | 铅         | 汞    | 镉    | 六价铬      | 多溴联苯  | 多溴二苯醚  |
|                             | (Pb)      | (Hg) | (Cd) | (Cr(VI)) | (PBB) | (PBDE) |
| 印刷电路板                       | ~         |      |      |          | 0     | 0      |
| 及其电子组件                      |           |      | 0    |          | 0     | 0      |
| 外部信号                        | ~         |      |      |          | 0     | 0      |
| 连接器及线材                      |           |      |      |          | 0     | 0      |
| 外壳                          | ×         | 0    | 0    | 0        | 0     | 0      |
| 中央处理器                       | ~         |      |      |          | 0     | 0      |
| 与内存                         |           | 0    | 0    |          | 0     | 0      |
| 硬盘                          | ×         | 0    | 0    | 0        | 0     | 0      |
| 电源                          | ×         | 0    | 0    | 0        | 0     | 0      |
|                             |           |      |      |          |       |        |
|                             |           |      |      |          |       |        |
|                             |           |      |      |          |       |        |
|                             |           |      |      |          |       |        |
| O:表示该有毒有害物质在该部件所有均质材料中的含量均在 |           |      |      |          |       |        |

SJ/T 11363-2006 标准规定的限量要求以下。

X:表示该有毒有害物质至少在该部件的某一均质材料中的含量超出 SJ/T 11363-2006 标准规定的限量要求。

备注:

一、此产品所标示之环保使用期限,系指在一般正常使用状况下。

二、上述部件物质中央处理器、内存、硬盘、电源为选购品。

#### **BOXER-6301VS**

#### **China RoHS Requirements**

Poisonous or Hazardous Substances or Elements in Products

#### AAEON BOXER PC/ Industrial Systems

|                                                      | Poisonous or Hazardous Substances or Elements |                 |                 |                                    |                                      | nents                                       |
|------------------------------------------------------|-----------------------------------------------|-----------------|-----------------|------------------------------------|--------------------------------------|---------------------------------------------|
| Component                                            | Lead<br>(Pb)                                  | Mercury<br>(Hg) | Cadmium<br>(Cd) | Hexavalent<br>Chromium<br>(Cr(VI)) | Polybrominated<br>Biphenyls<br>(PBB) | Polybrominated<br>Diphenyl Ethers<br>(PBDE) |
| PCB & Other<br>Components                            | х                                             | о               | 0               | 0                                  | 0                                    | 0                                           |
| Wires &<br>Connectors<br>for External<br>Connections | x                                             | 0               | 0               | 0                                  | 0                                    | 0                                           |
| Chassis                                              | Х                                             | 0               | 0               | 0                                  | 0                                    | 0                                           |
| CPU & RAM                                            | х                                             | 0               | 0               | 0                                  | 0                                    | 0                                           |
| Hard Disk                                            | Х                                             | 0               | 0               | 0                                  | 0                                    | 0                                           |
| PSU                                                  | X                                             | 0               | 0               | 0                                  | 0                                    | 0                                           |
|                                                      |                                               |                 |                 |                                    |                                      |                                             |

O: The quantity of poisonous or hazardous substances or elements found in each of the component's parts is below the SJ/T 11363-2006-stipulated requirement.

X: The quantity of poisonous or hazardous substances or elements found in at least one of the component's parts is beyond the SJ/T 11363-2006-stipulated requirement.

# Note: The Environment Friendly Use Period as labeled on this product is applicable under normal usage only

# Contents

# **Chapter 1 General Information**

| 1.1 Introduction                         | 1-2 |
|------------------------------------------|-----|
| 1.2 Features                             | 1-3 |
| 1.3 Specifications                       | 1-4 |
| 1.4 Notes for Windows <sup>®</sup> Users | 1-7 |

# **Chapter 2 Quick Installation Guide**

| 2.1 Safety Precautions                                  |
|---------------------------------------------------------|
| 2.2 Dimensions and I/Os 2-3                             |
| 2.3 List of Jumpers 2-5                                 |
| 2.4 List of Connectors 2-6                              |
| 2.5 Setting Jumpers 2-7                                 |
| 2.6 MiniCard with mSATA / PCIe Selection (JP1) 2-8      |
| 2.7 Clear CMOS Jumper (JP10) 2-8                        |
| 2.8 COM2 Pin8 Function Selection (JP11) 2-8             |
| 2.9 10M/100M/1G Ethernet Port 1 (LAN1) 2-9              |
| 2.10 10M/100M/1G Ethernet Port 2 (LAN2) 2-9             |
| 2.11 USB 2.0/3.0 Port 1 & 2 (USB) 2-10                  |
| 2.12 COM Port 1, 2, 3 (Serial Port) 2-11                |
| 2.13 VGA Ports (VGA) 2-13                               |
| 2.14 SIM Socket 1, 2, 3(SIM) 2-15                       |
| 2.15 Onboard MiniCard Slot (Full Function) (MiniCard1)  |
|                                                         |
| 2.16 Internal MiniCard Slot (USB Signal) (MiniCard2, 3) |

| 2.17 CFast Slot (CFast)2-20                    |
|------------------------------------------------|
| 2.18 DDR3L SODIMM Slot (SODIMM) 2-22           |
| 2.19 PoE 1~4 Port (MID-SPAN) (CN4) 2-22        |
| 2.20 PoE Power on/off (POE Power Switch) 2-23  |
| 2.21 DC inlet (DC-in) 2-23                     |
| 2.22 Hardware Installation2-23                 |
| 2.23 Removing the Baseplate 2-23               |
| 2.24 Installing the GPS/Wifi/3G/4G Module 2-26 |
| 2.25 Inserting SIM Cards2-28                   |
| 2.26 Installing 2.5" Storage Devices 2-29      |
| 2.27 Installing RAMs2-31                       |
| 2.28 Power Management2-34                      |
| Chapter 3 AMI BIOS Setup                       |
| 3.1 System Test and Initialization             |
| 3.2 AMI BIOS Setup 3-3                         |
| Chapter 4 Driver Installation                  |
| 4.1 Installation4-3                            |
| Appendix A Programming The Watchdog Timer      |

| A.1 Watchdog | <b>Timer Initial</b> | Program | A-2 |
|--------------|----------------------|---------|-----|
|--------------|----------------------|---------|-----|

# Appendix B I/O Information

| B.1 I/O Address Map    | B-2 |
|------------------------|-----|
| B.2 Memory Address Map | B-4 |

| Embedded Box PC      | B O X E R - 6 3 0 1 V S |
|----------------------|-------------------------|
| B.3 IRQ Mapping Char | tB-5                    |
| B.4 DMA Channel Ass  | ignmentB-8              |

Embedded Box PC

B O X E R - 6 3 0 1 V S

# Chapter

# General Information

Chapter 1 General Information 1-1

#### 1.1 Introduction

AAEON introduces the latest entry in the BOXER series, the BOXER-6301VS embedded box PC. Utilizing the Intel<sup>®</sup> Core<sup>™</sup> i5-4402E Processor, the system is certified with E-mark/ISO-7637 for vehicle power standards, making it ideally suited for in-vehicle applications.

In addition to a multitude of I/O ports for a variety of in-vehicle applications, the PC adopts a reliable fanless design and provides wireless communication features for users wishing to establish a network connection at any locations.

The BOXER-6301VS is a standalone high performance PC designed for extended operation and with high reliability. It can replace traditional methods and become the mainstream box PC for diversified markets.

#### 1.2 Features

- Intel<sup>®</sup> Core<sup>™</sup> i5-4402E, 1.6Hz Processor
- Intel QM87 Chipset
- 802.11af POE x 4 for IP/ PoE camera (Optional)
- Support vehicle power and ignition on/off
- Support UVP/reverse protection, ACC on/off delay and battery protection
- MiniCard x 3 and SIM Socket x 3
- Fanless Design

# **1.3 Specifications**

| • | CPU         |             | Intel <sup>®</sup> Core™ i5-4402E, 1.6GHz |
|---|-------------|-------------|-------------------------------------------|
|   |             |             | Processor (up to 2.7GHz supported)        |
| • | Chipset     |             | QM87                                      |
| • | System Memo | ry          | DDR3L 1333/1600 SODIMM x 1, up to.        |
|   |             |             | 8GB                                       |
| • | Display     | VGA         | DB-15 x 1 for VGA                         |
|   | Interface   |             |                                           |
| • | Storage     | HDD/SSD     | 2.5" Drive Bay x 2                        |
|   | Device      |             |                                           |
|   |             | CFast       | CFast Socket x 1 (with cover)             |
| • | Network     | LAN         | Intel <sup>®</sup> Gigabit Ethernet       |
|   |             | Wireless    | Optional by MiniCard (see below for       |
|   |             |             | MiniCard options)                         |
| • | Front I/O   | Audio       | Line-out x 1, Mic-in x 1                  |
|   |             | Others      | SIM Socket x 3, Antenna hole x 6, POE     |
|   |             |             | power On/Off switch                       |
| • | Rear I/O    | USB Port    | USB 3.0 x 2                               |
|   |             | LAN         | 10/100/1000 RJ-45 x 2                     |
|   |             | Serial Port | DB-9 for RS-232 x 2, DB-9 for             |
|   |             |             | RS-232/422/485 x 1                        |
|   |             | VGA         | 15-pin D-SUB x 1                          |
|   |             | POE         | RRJ45 POE                                 |
|   |             | Others      | Default 24V DC-in for 24V battery,        |
|   |             |             |                                           |

Chapter 1 General Information 1-4

|                                    | Embedde        | d Box PC  | B O X E R - 6 3 0 1 V S                                    |
|------------------------------------|----------------|-----------|------------------------------------------------------------|
|                                    |                | -         | 3-pin terminal block x 1 (ACC, V-, V+)                     |
| •                                  | Expansion      | MiniCard  | Full MiniCard x 3 (2 for USB only, 1 full                  |
|                                    |                |           | function)                                                  |
|                                    |                | Others    | SIM Socket x 3                                             |
| •                                  | Indicator      |           | HDD LED (Red) x 1, System LED                              |
|                                    |                |           | (Green) x 1                                                |
| •                                  | Power Requi    | rement    | Vehicle power:                                             |
|                                    |                |           | <ul> <li>Input voltage: Default 24V for 24V car</li> </ul> |
|                                    |                |           | battery                                                    |
|                                    |                |           | <ul> <li>Supports Ignition cold crank</li> </ul>           |
|                                    |                |           | <ul> <li>Supports Ignition on/off</li> </ul>               |
|                                    |                |           | <ul> <li>Supports battery protection</li> </ul>            |
|                                    |                |           | <ul> <li>Supports power on/off delay</li> </ul>            |
| •                                  | Power Consu    | Imption   | Max. 24@4.6A, Min. 24V@1.22A                               |
| <ul> <li>System Cooling</li> </ul> |                | ing       | Passive                                                    |
| •                                  | Mounting       |           | Wall Mount                                                 |
| •                                  | Operating Ter  | mperature | -4°F ~ 131°F (-20°C ~ 55°C) with                           |
|                                    |                |           | 0.5m/s Airflow                                             |
| •                                  | Storage Temp   | perature  | -22°F ~ 158°F (-30°C ~ 70°C)                               |
| •                                  | Anti-Vibration | 1         | 3 g rms/ 5~500 Hz/ operation - CFast                       |
|                                    |                |           | 1 g rms/ 5~500 Hz/ operation - SSD                         |
| •                                  | Anti-Shock     |           | 50G peak acceleration (11 msec.                            |
|                                    |                |           | duration) - CFast                                          |
|                                    |                |           | 20G peak acceleration (11 msec.                            |
| <u> </u>                           |                |           | duration) - SSD                                            |

Chapter 1 General Information 1-5

|   | Embedded Box PC       |   | B O X E R - 6 3 0 1 V S                  |
|---|-----------------------|---|------------------------------------------|
| • | Certification EMC     | E | E-Mark E13                               |
| • | Dimension (W x H x D) | 1 | 10" x 7.5" x 3.5" (255mm x 190mm x       |
|   |                       | 8 | 38mm)                                    |
| • | Gross Weight          | 1 | 10.8lbs (4.9 kg)                         |
| • | Net Weight            | 8 | 3.6lbs (3.9kg)                           |
| • | OS Support            | ۱ | Windows <sup>®</sup> 7                   |
|   |                       | ۱ | Windows <sup>®</sup> 8.1                 |
|   |                       | ١ | Vindows <sup>®</sup> Embedded Standard 7 |
|   |                       | ١ | Vindows <sup>®</sup> Embedded Standard 8 |
|   |                       | L | inux by Fedora                           |
|   |                       |   |                                          |

# **1.4 Notes for Windows<sup>®</sup> 7 Users**

For Windows<sup>®</sup> 7 users, please set the power button from "Do Nothing" to "Shut down" when pressed to prevent problems during shut down or other errors (such as the Windows Error Recovery error message).

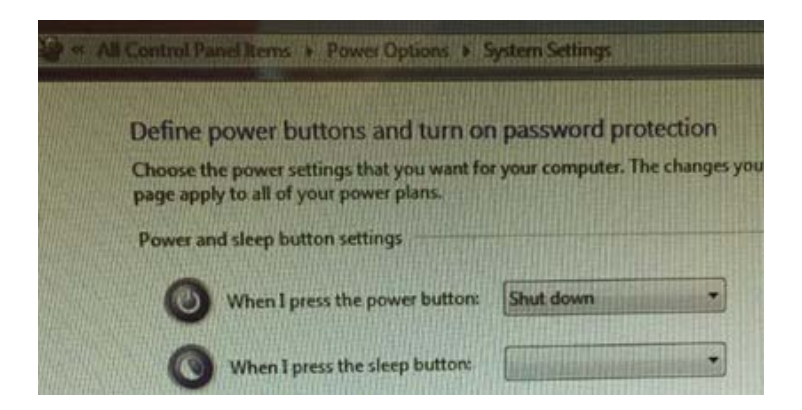

To perform this change, please follow the steps below:

- 1) Go to Control Panel
- 2) Open Power Options and select "Change what the power buttons do" option
- Select "Shut down" from the drop-down list for the power buttons
- 4) Save changes and exit

Embedded Box PC

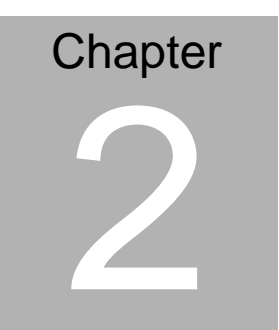

Quick Installation Guide

Chapter 2 Quick Installation Guide 2-1

#### 2.1 Safety Precautions

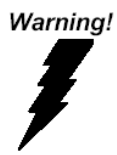

Always completely disconnect the power cord from your board whenever you are working on it. Do not make connections while the power is on, because a sudden rush of power can damage sensitive electronic components.

Caution!

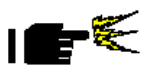

Always ground yourself to remove any static charge before touching the board. Modern electronic devices are very sensitive to static electric charges. Use a grounding wrist strap at all times. Place all electronic components on a static-dissipative surface or in a static-shielded bag when they are not in the chassis

# **BOXER-6301VS**

# 2.2 Dimensions and I/Os

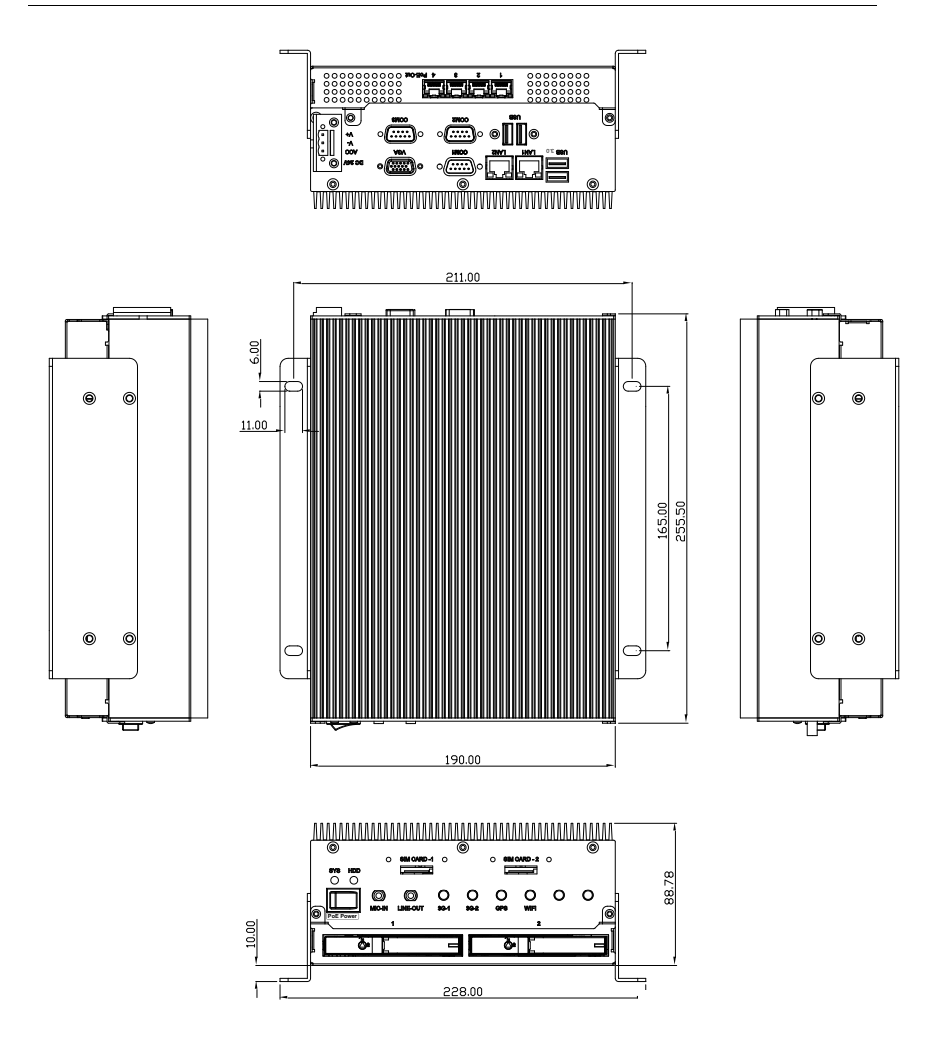

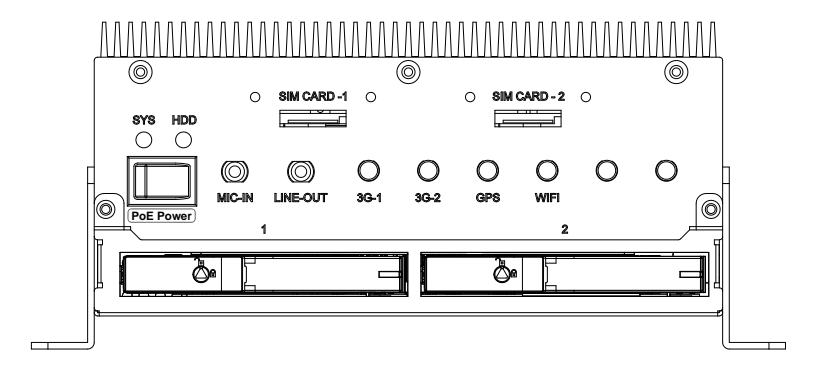

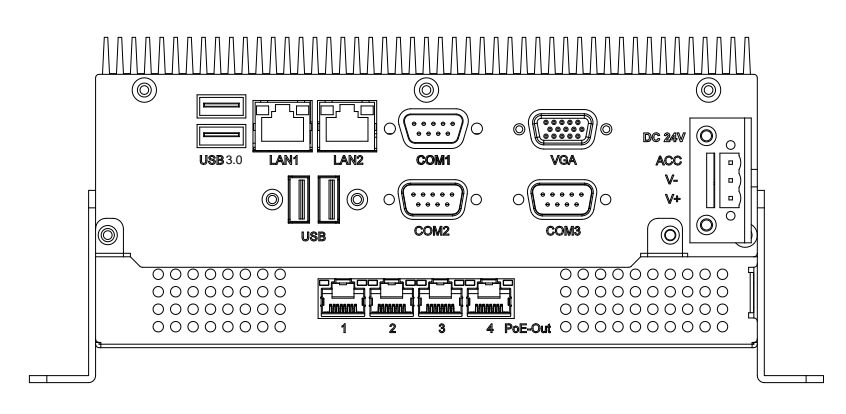

#### Chapter 2 Quick Installation Guide 2-4

## 2.3 List of Jumpers

The board has a number of jumpers that allow you to configure your system to suit your application.

The table below shows the function of each of the board's jumpers:

| Label | Function                             |
|-------|--------------------------------------|
| JP1   | MiniCard with mSATA / PCIe Selection |
| JP10  | Clear CMOS Jumper                    |
| JP11  | COM2 Pin8 Function Selection         |

## 2.4 List of Connectors

The board has a number of connectors that allow you to configure your system to suit your application. The table below shows the function of each board's connectors:

| Label            | Function                              |
|------------------|---------------------------------------|
| LAN1             | 10M/100M/1G Ethernet Port 1           |
| LAN2             | 10M/100M/1G Ethernet Port 2           |
| USB              | USB 2.0/3.0 Port 1 & 2                |
| Serial Port      | COM Port 1, 2, 3                      |
| VGA              | VGA Port                              |
| SIM              | SIM Socket 1, 2 ,3                    |
| MiniCard1        | Onboard MiniCard Slot (Full Function) |
| MinCard2, 3      | Internal MiniCard Slot (USB Signal)   |
| CFast            | CFast Slot                            |
| SODIMM           | DDR3L SODIMM Slot                     |
| DC-in            | DC-in Connector                       |
| SATA Power       | SATA Power Connector 1, 2             |
| SATA Signal      | SATA Signal Connector 1, 2            |
| POE              | POE Port 1~4                          |
| POE Power Switch | POE Power on/off                      |
| DC in            | DC inlet                              |

## 2.5 Setting Jumpers

You configure your card to match the needs of your application by setting jumpers. A jumper is the simplest kind of electric switch. It consists of two metal pins and a small metal clip (often protected by a plastic cover) that slides over the pins to connect them. To "close" a jumper you connect the pins with the clip.

To "open" a jumper you remove the clip. Sometimes a jumper will have three pins, labeled 1, 2 and 3. In this case you would connect either pins 1 and 2 or 2 and 3.

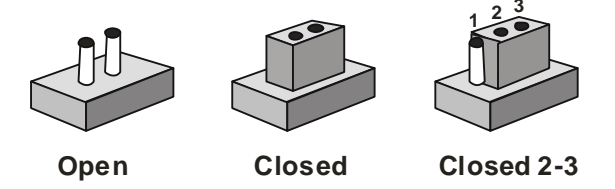

A pair of needle-nose pliers may be helpful when working with jumpers.

If you have any doubts about the best hardware configuration for your application, contact your local distributor or sales representative before you make any change.

Generally, you simply need a standard cable to make most connections.

#### 2.6 MiniCard with mSATA / PCIe Selection (JP1)

|     | mSATA          | PCIe (Default) |  |
|-----|----------------|----------------|--|
| JP1 | Function       |                |  |
| 1-2 | mSATA          |                |  |
| 2-3 | PCIe (Default) |                |  |
|     |                |                |  |

# 2.7 Clear CMOS Jumper (JP10)

| 1 | 2 | 3 |  |
|---|---|---|--|
|   |   |   |  |

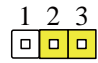

Normal (Default)

Clear CMOS

| JP10 | Function         |
|------|------------------|
| 1-2  | Normal (Default) |
| 2-3  | Clear CMOS       |

# 2.8 COM2 Pin8 Function Selection (JP11)

| 1 • • 2<br>3 • • 4<br>5 • • 6 | 1              | 1   |
|-------------------------------|----------------|-----|
| +12V                          | Ring (Default) | +5V |
| JP11                          | Function       |     |
| 1-2                           | +12V           |     |
| 3-4                           | Ring (Default) |     |
|                               |                |     |

5-6 +5V

# 2.9 10M/100M/1G Ethernet Port 1 (LAN1)

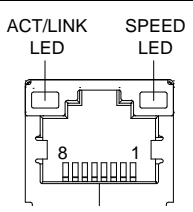

| Pin | Pin Name | Signal Type | Signal Level |
|-----|----------|-------------|--------------|
| 1   | MDI0+    | DIFF        |              |
| 2   | MDI0-    | DIFF        |              |
| 3   | MDI1+    | DIFF        |              |
| 4   | MDI2+    | DIFF        |              |
| 5   | MDI2-    | DIFF        |              |
| 6   | MDI1-    | DIFF        |              |
| 7   | MDI3+    | DIFF        |              |
| 8   | MDI3-    | DIFF        |              |

#### 2.10 10M/100M/1G Ethernet Port 2 (LAN2)

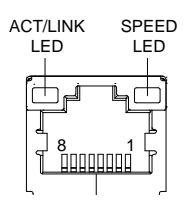

| Pin | Pin Name | Signal Type | Signal Level |
|-----|----------|-------------|--------------|
| 1   | MDI0+    | DIFF        |              |
| 2   | MDI0-    | DIFF        |              |
| 3   | MDI1+    | DIFF        |              |
| 4   | MDI2+    | DIFF        |              |
| 5   | MDI2-    | DIFF        |              |
| 6   | MDI1-    | DIFF        |              |
| 7   | MDI3+    | DIFF        |              |
| 8   | MDI3-    | DIFF        |              |

# 2.11 USB 2.0/3.0 Port 1 & 2 (USB)

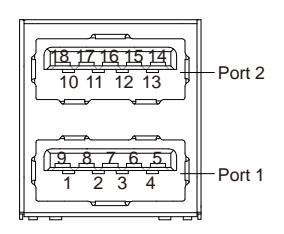

| Pin | Pin Name   | Signal Type | Signal Level |
|-----|------------|-------------|--------------|
| 1   | +5VSB      | PWR         | +5V          |
| 2   | USB1_D-    | DIFF        |              |
| 3   | USB1_D+    | DIFF        |              |
| 4   | GND        | GND         |              |
| 5   | USB1_SSRX- | DIFF        |              |
|     |            |             |              |

Chapter 2 Quick Installation Guide 2-10

| Embedded B | ox PC |
|------------|-------|
|------------|-------|

**BOXER-6301VS** 

| 6  | USB1_SSRX+ | DIFF |     |
|----|------------|------|-----|
| 7  | GND        | GND  |     |
| 8  | USB1_SSTX- | DIFF |     |
| 9  | USB1_SSTX+ | DIFF |     |
| 10 | +5VSB      | PWR  | +5V |
| 11 | USB2_D-    | DIFF |     |
| 12 | USB2_D+    | DIFF |     |
| 13 | GND        | GND  |     |
| 14 | USB2_SSRX- | DIFF |     |
| 15 | USB2_SSRX+ | DIFF |     |
| 16 | GND        | GND  |     |
| 17 | USB2_SSTX- | DIFF |     |
| 18 | USB2_SSTX+ | DIFF |     |

# 2.12 COM Port 1, 2, 3 (Serial Port)

COM1, COM3 (RS-232)

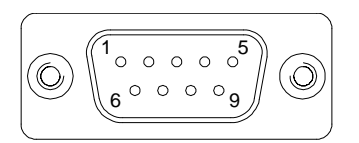

| Pin | Pin Name | Signal Type | Signal Level |
|-----|----------|-------------|--------------|
| 1   | DCD      | IN          |              |
| 2   | RX       | IN          |              |
| 3   | ТХ       | OUT         | ±9V          |

Chapter 2 Quick Installation Guide 2-11

| Embedded E | Box PC |
|------------|--------|
|------------|--------|

**BOXER-6301VS** 

| 4 | DTR | OUT | ±9V |
|---|-----|-----|-----|
| 5 | GND | GND |     |
| 6 | DSR | IN  |     |
| 7 | RTS | OUT | ±9V |
| 8 | CTS | IN  |     |
| 9 | RI  | IN  |     |

#### COM 2 (RS-232)

| Pin | Pin Name      | Signal Type | Signal Level |
|-----|---------------|-------------|--------------|
| 1   | DCD           | IN          |              |
| 2   | RX            | IN          |              |
| 3   | ТХ            | OUT         | ±5V          |
| 4   | DTR           | OUT         | ±5V          |
| 5   | GND           | GND         |              |
| 6   | DSR           | IN          |              |
| 7   | RTS           | OUT         | ±5V          |
| 8   | CTS           | IN          |              |
| 9   | RI/ +5V/ +12V | IN/ PWR     | +5V/ +12V    |

#### COM 2 (RS-422)

| Pin | Pin Name  | Signal Type | Signal Level |
|-----|-----------|-------------|--------------|
| 1   | RS422_TX- | OUT         | ±5V          |
| 2   | RS422_TX+ | OUT         |              |
| 3   | RS422_RX+ | IN          | ±5V          |

## Embedded Box PC

#### **BOXER-6301VS**

| 4 | RS422_RX-     | IN  |           |
|---|---------------|-----|-----------|
| 5 | GND           | GND |           |
| 6 | NC            |     |           |
| 7 | NC            |     |           |
| 8 | NC            |     |           |
| 9 | NC/ +5V/ +12V | PWR | +5V/ +12V |

#### COM 2 (RS-485)

| Pin | Pin Name      | Signal Type | Signal Level |
|-----|---------------|-------------|--------------|
| 1   | RS485_D-      | OUT         | ±5V          |
| 2   | RS485_D+      | OUT         | ±5V          |
| 3   | NC            |             |              |
| 4   | NC            |             |              |
| 5   | GND           | GND         |              |
| 6   | NC            |             |              |
| 7   | NC            |             |              |
| 8   | NC            |             |              |
| 9   | NC/ +5V/ +12V | PWR         | +5V/ +12V    |

#### 2.13 VGA Port (VGA)

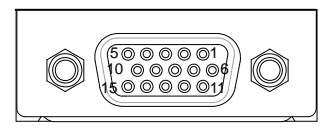

VGA

| Pin | Pin Name      | Signal Type | Signal Level |
|-----|---------------|-------------|--------------|
| 1   | RED           | OUT         |              |
| 2   | GREEN         | OUT         |              |
| 3   | BLUE          | OUT         |              |
| 4   | NC            |             |              |
| 5   | GND           | GND         |              |
| 6   | RED_GND_RTN   | GND         |              |
| 7   | GREEN_GND_RTN | GND         |              |
| 8   | BLUE_GND_RTN  | GND         |              |
| 9   | +5V           | PWR         | +5V          |
| 10  | GND           | GND         |              |
| 11  | NC            |             |              |
| 12  | DDC_DATA      | I/O         | +5V          |
| 13  | HSYNC         | OUT         |              |
| 14  | VSYNC         | OUT         |              |
| 15  | DDC_CLK       | I/O         | +5V          |

## 2.14 SIM Socket 1, 2, 3(SIM)

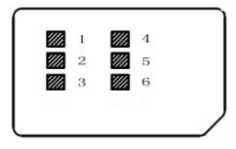

| Pin | Pin Name | Signal Type | Signal Level |
|-----|----------|-------------|--------------|
| 1   | UIM_PWR  | PWR         |              |
| 2   | UIM_RST  | IN          |              |
| 3   | UIM_CLK  | IN          |              |
| 4   | GND      | GND         |              |
| 5   | UIM_VPP  | PWR         |              |
| 6   | UIM_DATA | I/O         |              |

# 2.15 Onboard MiniCard Slot (Full Function) (MiniCard1)

| Pin | Pin Name   | Signal Type | Signal Level |
|-----|------------|-------------|--------------|
| 1   | PCIE_WAKE# | IN          |              |
| 2   | +3.3VSB    | PWR         | +3.3V        |
| 3   | NC         |             |              |
| 4   | GND        | GND         |              |
| 5   | NC         |             |              |
| 6   | +1.5V      | PWR         | +1.5V        |
|     |            |             |              |

Chapter 2 Quick Installation Guide 2-15

| 7  | PCIE_CLK_REQ# | IN   |       |
|----|---------------|------|-------|
| 8  | UIM_PWR       | PWR  |       |
| 9  | GND           | GND  |       |
| 10 | UIM_DATA      | I/O  |       |
| 11 | PCIE_REF_CLK- | DIFF |       |
| 12 | UIM_CLK       | IN   |       |
| 13 | PCIE_REF_CLK+ | DIFF |       |
| 14 | UIM_RST       | IN   |       |
| 15 | GND           | GND  |       |
| 16 | UIM_VPP       | PWR  |       |
| 17 | NC            |      |       |
| 18 | GND           | GND  |       |
| 19 | NC            |      |       |
| 20 | W_DISABLE#    | OUT  | +3.3V |
| 21 | GND           | GND  |       |
| 22 | PCIE_RST#     | OUT  | +3.3V |
| 23 | PCIE_RX-      | DIFF |       |
| 24 | +3.3VSB       | PWR  | +3.3V |
| 25 | PCIE_RX+      | DIFF |       |
| 26 | GND           | GND  |       |

Embedded Box PC

**BOXER-6301VS** 

| 27 | GND      | GND  |       |
|----|----------|------|-------|
| 28 | +1.5V    | PWR  | +1.5V |
| 29 | GND      | GND  |       |
| 30 | SMB_CLK  | I/O  | +3.3V |
| 31 | PCIE_TX- | DIFF |       |
| 32 | SMB_DATA | I/O  | +3.3V |
| 33 | PCIE_TX+ | DIFF |       |
| 34 | GND      | GND  |       |
| 35 | GND      | GND  |       |
| 36 | USB_D-   | DIFF |       |
| 37 | GND      | GND  |       |
| 38 | USB_D+   | DIFF |       |
| 39 | +3.3VSB  | PWR  | +3.3V |
| 40 | GND      | GND  |       |
| 41 | +3.3VSB  | PWR  | +3.3V |
| 42 | NC       |      |       |
| 43 | GND      | GND  |       |
| 44 | NC       |      |       |
| 45 | NC       |      |       |
| 46 | NC       |      |       |

Chapter 2 Quick Installation Guide 2-17
| Embedded | Box PC |
|----------|--------|
|----------|--------|

| 47 | NC      |     |       |
|----|---------|-----|-------|
| 48 | +1.5V   | PWR | +1.5V |
| 49 | NC      |     |       |
| 50 | GND     | GND |       |
| 51 | NC      |     |       |
| 52 | +3.3VSB | PWR | +3.3V |

# 2.16 Internal MiniCard Slot (USB Signal) (MiniCard2, 3)

| Pin | Pin Name       |
|-----|----------------|
| 1   | NA             |
| 2   | 3.3V           |
| 3   | MICN           |
| 4   | GNDC           |
| 5   | EARP           |
| 6   | 1.5V3          |
| 7   | EARN           |
| 8   | UIM_PWR (3.3V) |
| 9   | GND6           |
| 10  | SCIO DAT       |
| 11  | NA             |
| 12  | SCCLK          |
| 13  | NA             |
| 14  | SCRST          |

| 15 | GND5       |
|----|------------|
| 16 | VPP        |
| 17 | NA         |
| 18 | NA         |
| 19 | NA         |
| 20 | W_DISABLE# |
| 21 | GND4       |
| 22 | NA         |
| 23 | NA         |
| 24 | 3.3VAUX    |
| 25 | NA         |
| 26 | GNDA       |
| 27 | GND3       |
| 28 | NA         |
| 29 | GND2       |
| 30 | SMB CLK    |
| 31 | NA         |
| 32 | SMB DATA   |
| 33 | NA         |
| 34 | GND9       |
| 35 | GND1       |
| 36 | USB D-     |
| 37 | GND0       |
| 38 | USB D+     |
|    |            |

| Eml | bed | ded | Box | PC |
|-----|-----|-----|-----|----|
|-----|-----|-----|-----|----|

**BOXER-6301VS** 

| 39 | 3.3V0 |
|----|-------|
| 40 | GND8  |
| 41 | 3.3V1 |
| 42 | WWAN  |
| 43 | GND   |
| 44 | WLAN  |
| 45 | ΝΑ    |
| 46 | WPAN  |
| 47 | NA    |
| 48 | 1.5V1 |
| 49 | NA    |
| 50 | GND7  |
| 51 | ΝΑ    |
| 52 | 3.3V1 |
| 53 | ΝΑ    |
| 54 | NA    |

# 2.17 CFast Slot (CFast)

| Pin | Pin Name | Signal Type | Signal Level |
|-----|----------|-------------|--------------|
| S1  | GND      | GND         |              |
| S2  | SATA_TX+ | DIFF        |              |
| S3  | SATA_TX- | DIFF        |              |
| S4  | GND      | GND         |              |
|     |          |             |              |

**BOXER-6301VS** 

| <b>S</b> 5 | SATA_RX- | DIFF |       |
|------------|----------|------|-------|
| S6         | SATA_RX+ | DIFF |       |
| <b>S</b> 7 | GND      | GND  |       |
| PC1        | NC       |      |       |
| PC2        | GND      | GND  |       |
| PC3        | NC       |      |       |
| PC4        | NC       |      |       |
| PC5        | NC       |      |       |
| PC6        | NC       |      |       |
| PC7        | GND      | GND  |       |
| PC8        | NC       |      |       |
| PC9        | NC       |      |       |
| PC10       | NC       |      |       |
| PC11       | NC       |      |       |
| PC12       | NC       |      |       |
| PC13       | +3.3V    | PWR  | +3.3V |
| PC14       | +3.3V    | PWR  | +3.3V |
| PC15       | GND      | GND  |       |
| PC16       | GND      | GND  |       |
| PC17       | NC       |      |       |

# 2.18 DDR3L SODIMM Slot (SODIMM)

**Standard Specifications** 

# 2.19 PoE 1~4 Port (MID-SPAN) (CN4)

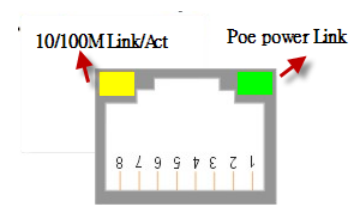

| Pin | Signal | Pin | Signal |
|-----|--------|-----|--------|
| 1   | Tx+    | 2   | TX-    |
| 3   | Rx+    | 4   | 48V+   |
| 5   | 48V+   | 6   | Rx-    |
| 7   | 48V-   | 8   | 48V-   |

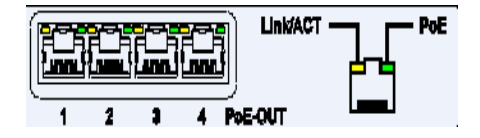

| LED    | Definition       |
|--------|------------------|
| Green  | POE power link   |
| Yellow | 10/100M Link/Act |

# 2.20 PoE Power on/off (POE Power Switch)

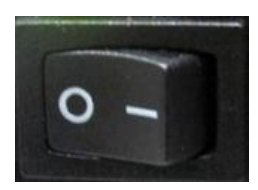

| Position | Definition    |
|----------|---------------|
| 1        | POE power on  |
| 2        | POE power off |

# 2.21 DC-Inlet (DC in)

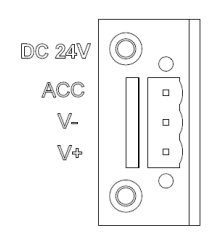

| Pin | Label | Definition             |
|-----|-------|------------------------|
| 1   | V+    | V+ for DC power        |
| 2   | V-    | V- for DC power        |
| 3   | ACC   | Accessories (Ignition) |

\*ACC is one of the selectable positions on a car keyhole (illustrated below). A short form for "accessories", turning the key to this position enables all electronic devices, such as radio and air-conditioner, to be powered by the vehicle's battery (DC current).

#### **BOXER-6301VS**

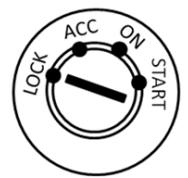

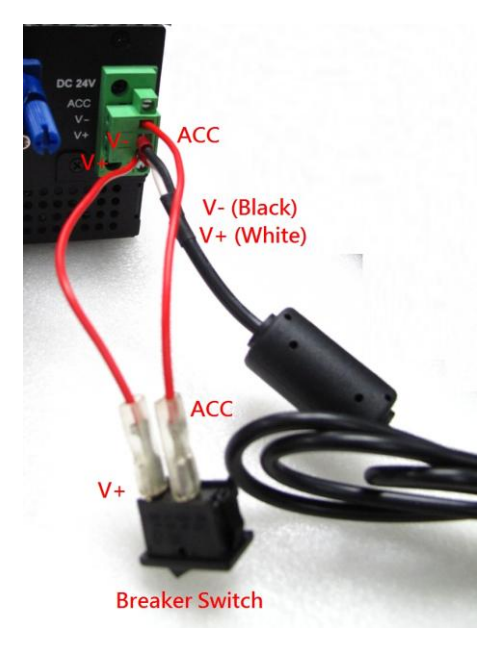

Since voltage requirement for ACC is usually the same as voltage of the battery, users may connect V+ with ACC to power up the BOXER-6301VS, or disconnect it to power off.

Because ACC signal control it is acting on PSON signal and thus can generate a smooth/clean shutdown of OS (Windows/Linux), the system supports only ATX mode.

The "Delay on/off" functions can be configured for setting up the bootup/ shutdown timer. User may refer to section 2.28 for details.

#### 2.22 Hardware Installation

This section will explain how hardware such as RAMs and HDDs should be installed. Please follow the steps below carefully to avoid damages by improper installations.

#### 2.23 Removing the Baseplate

You can remove the baseplate by removing the screws as shown in the diagram below.

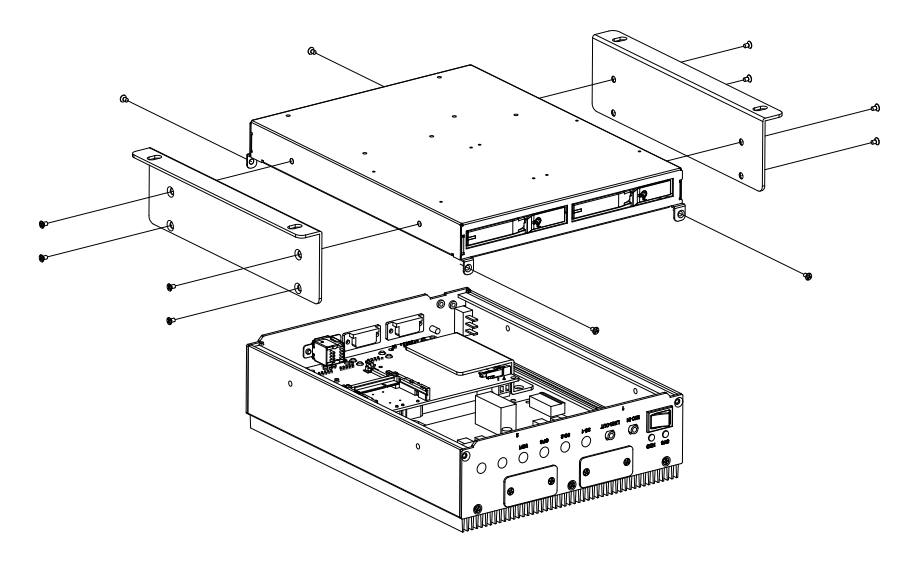

# 2.24 Installing the GPS/Wifi/3G/4G Module

1. Remove the plastic film covering the thermal pads

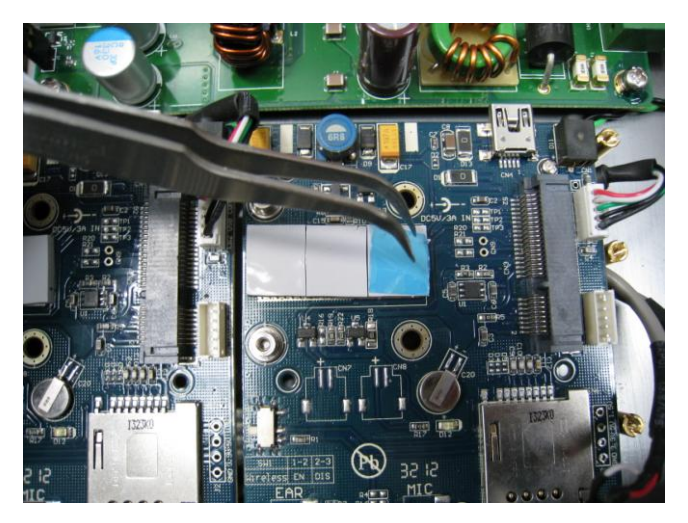

2. Slot the module in diagonally

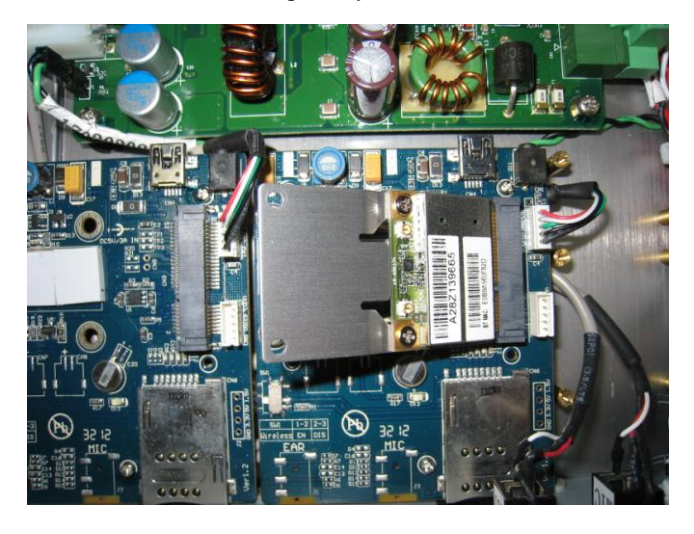

Chapter 2 Quick Installation Guide 2-26

# **BOXER-6301VS**

3. Tighten the screws

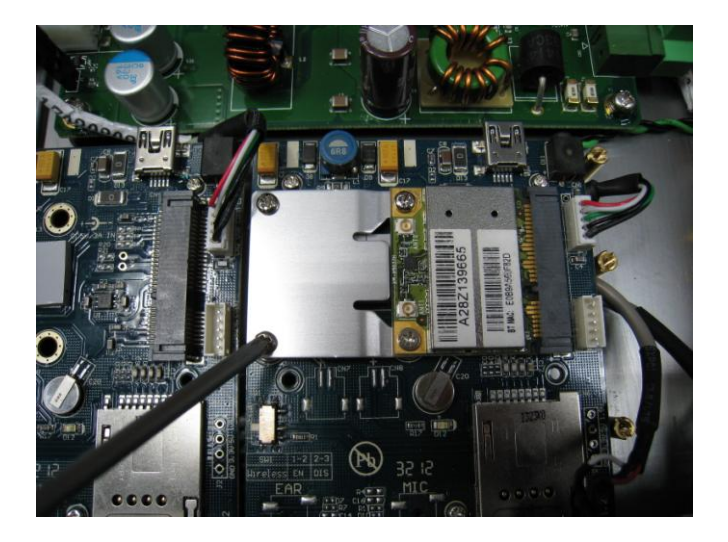

4. Connect the antenna cable

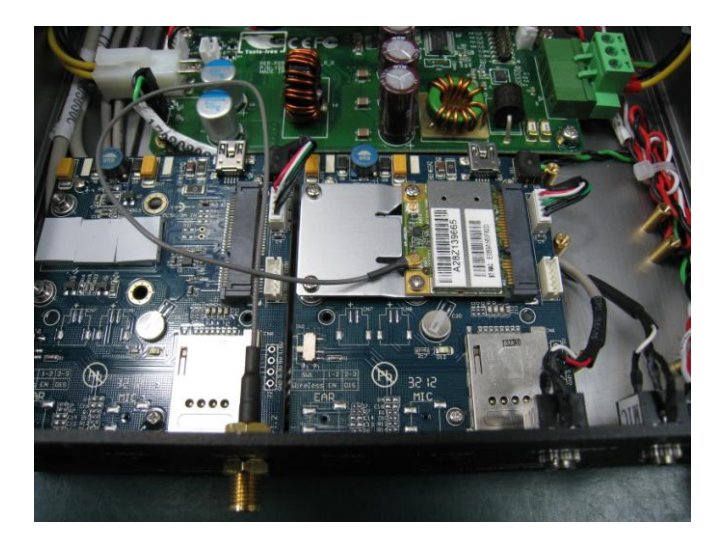

# 2.25 Inserting SIM Cards

1. Remove the cover of the SIM socket at the front of the system

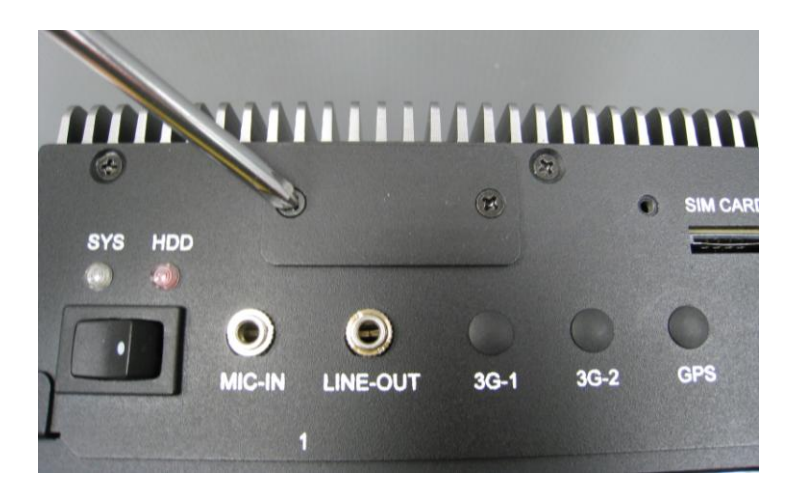

2. Insert the SIM card

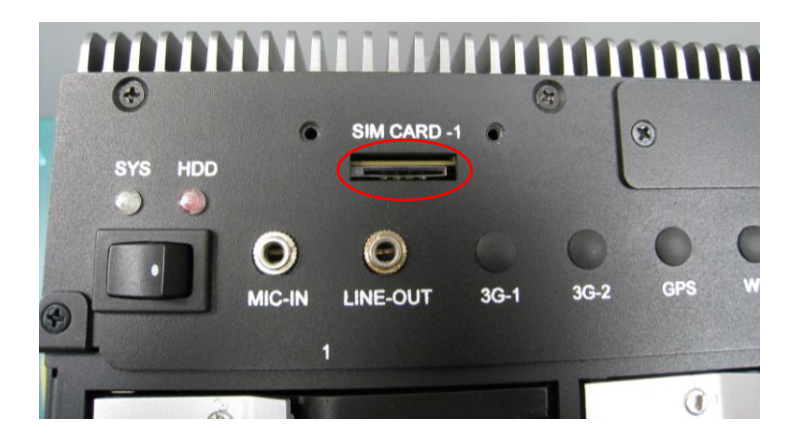

Chapter 2 Quick Installation Guide 2-28

#### 2.26 Installing 2.5" Storage Devices

1. Open the drive bay door using the drive bay key provided

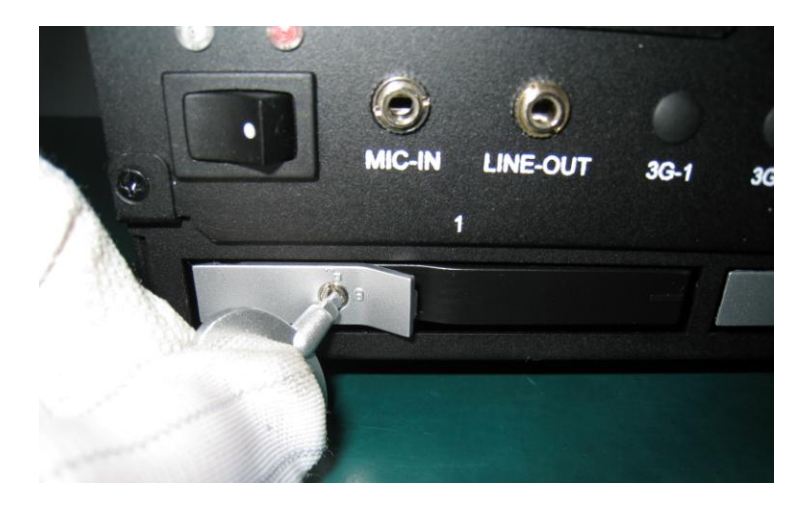

2. Slot in the storage device (For removal, the storage device will be mechanically pushed out when the bay door opens)

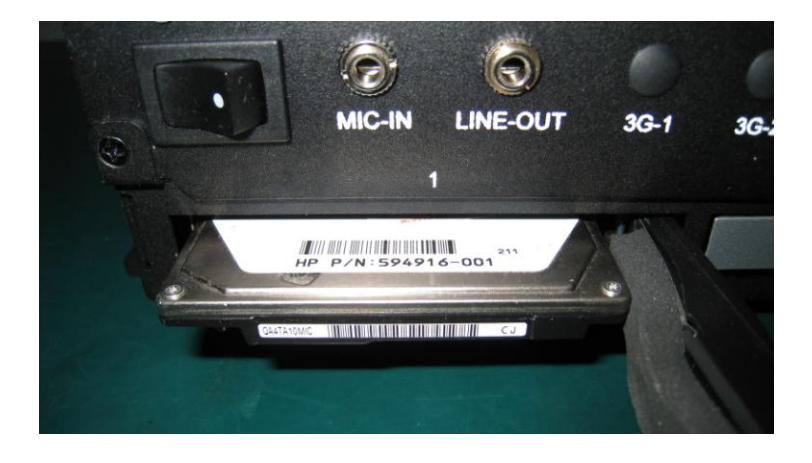

Chapter 2 Quick Installation Guide 2-29

3. Close and lock the drive bay door.

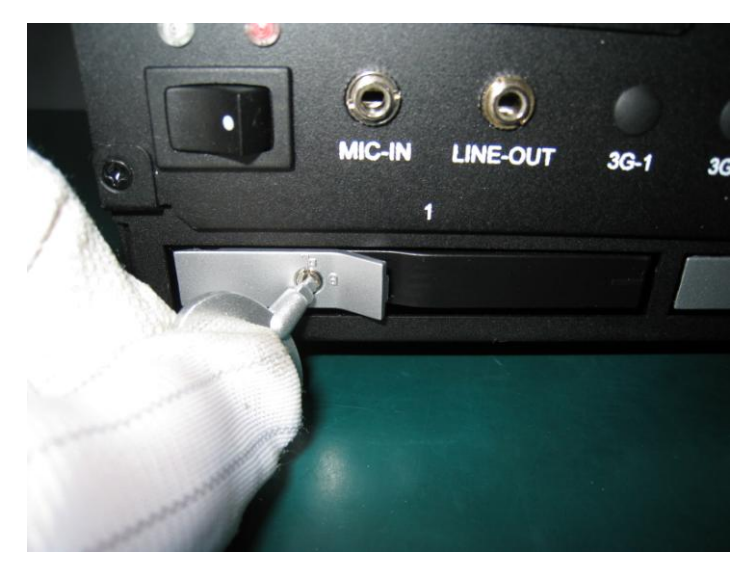

# B O X E R - 6 3 0 1 V S

# 2.27 Installing RAM

1. Remove the RAM cover.

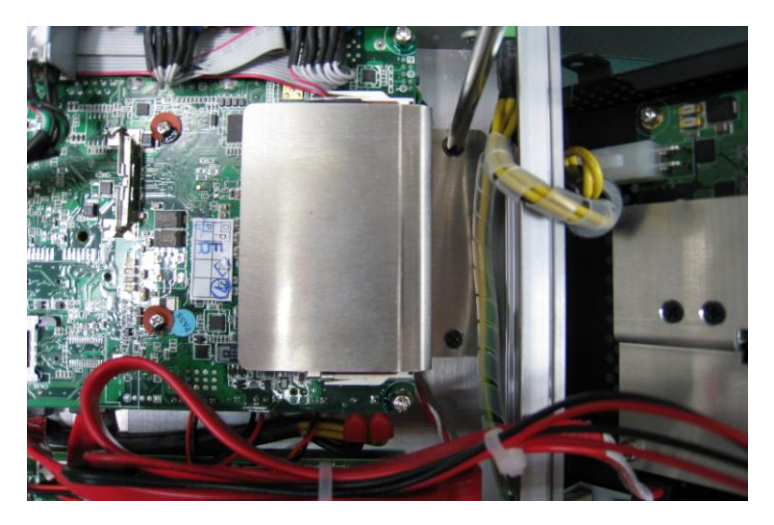

2. Remove the thermal pad.

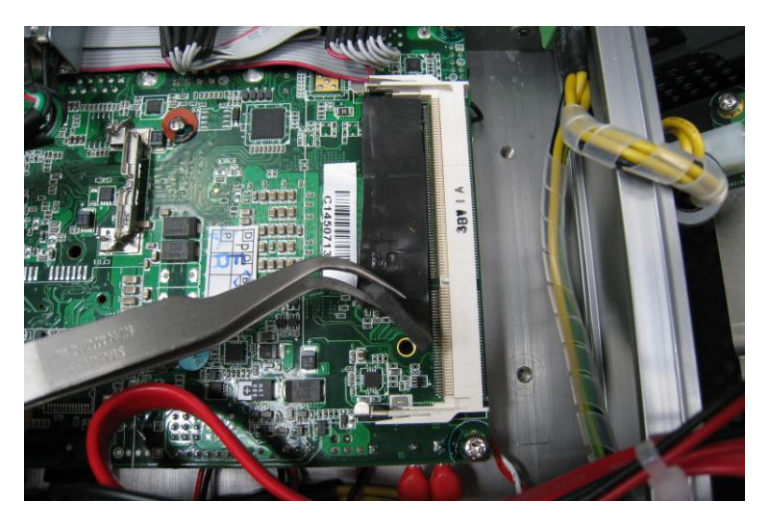

3. Slot in the RAM diagonally, push down to secure.

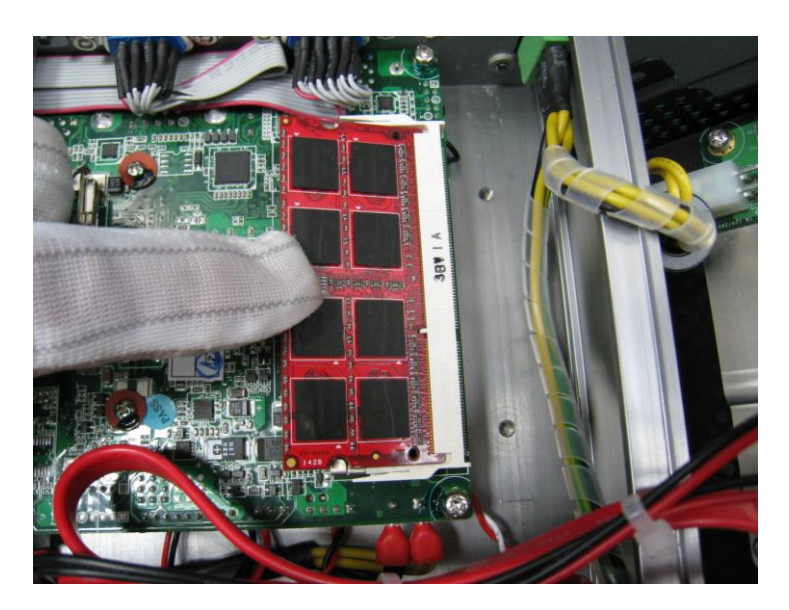

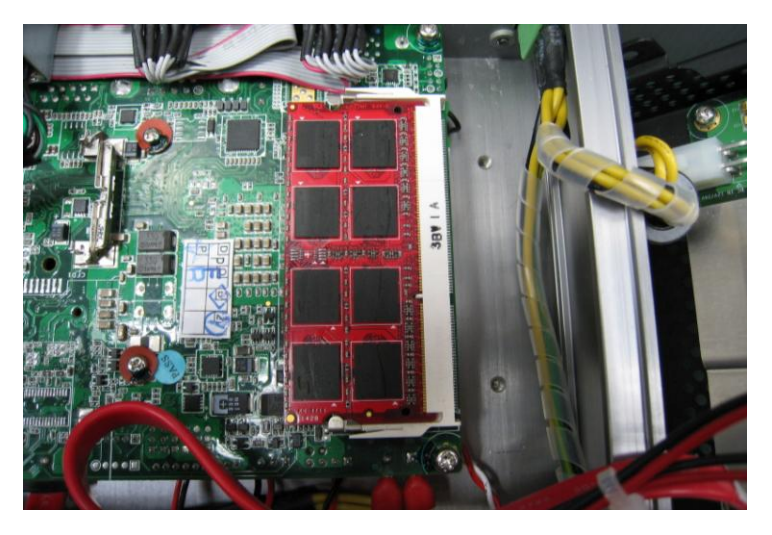

Chapter 2 Quick Installation Guide 2-32

# **BOXER-6301VS**

4. Place the thermal pad on the RAM.

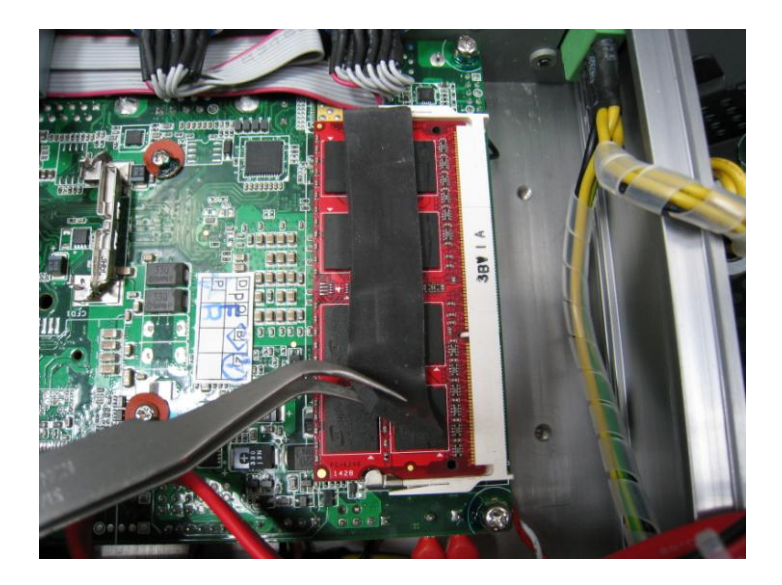

5. Place and secure the RAM cover.

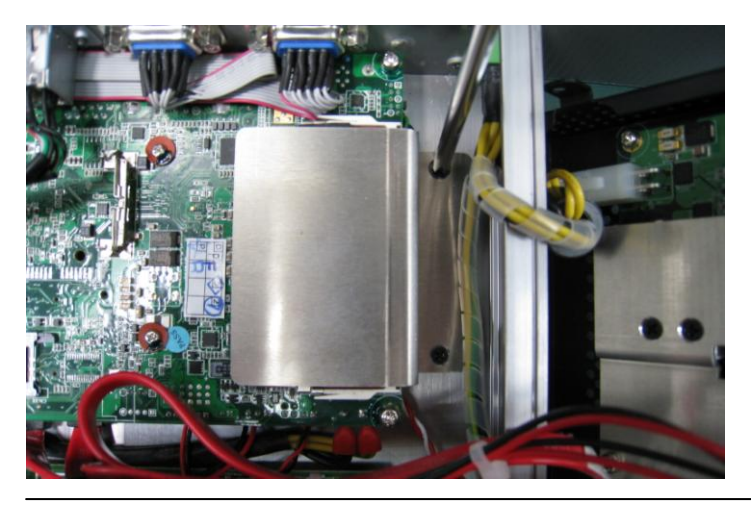

Chapter 2 Quick Installation Guide 2-33

#### 2.28 Power Management

The BOXER-6301VS has special power supply unit (PSU) that provides the following power management functions for vehicle applications.

- Surge voltage protection
- Low voltage protection
- Reverse protection
- Load dump protection
- Programmable ACC power on/off delay

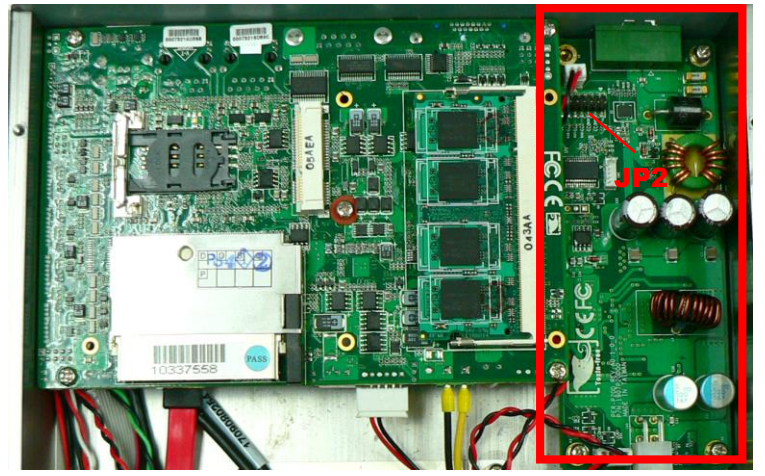

The PSU & JP2 of BOXER-6301VS

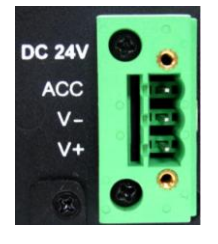

Power connector pins

Chapter 2 Quick Installation Guide 2-34

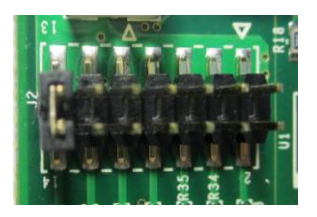

JP2 (Zoomed)

PSU

# Setting DC input mode

#### **DC Input Mode Options**

| Location | PIN13 and pin14 | Mode | Operating<br>Voltage | Start<br>Voltage<br>(Refer to<br>note below) |
|----------|-----------------|------|----------------------|----------------------------------------------|
| JP2      | OPEN            | 12V  | 9V~18V               | 11V ±0.2V                                    |
| JFZ      | SHORT           | 24V  | 18V~36V              | 22V ±0.4V                                    |

#### Note:

In most situations, the car battery voltage will remain at  $13.5V \sim 15V$  (@ 12V Mode), or at 27V  $\sim 30V$  (@ 24V Mode) while the engine is running. Thus it can provide enough energy to prevent a cold crank when it is higher than 11V (@ 12V Mode) or 22V (@ 24V Mode).

The cold crank will cause the car battery voltage to drop to 6V (@ 12V mode) or lower, making it difficult to maintain a stable +12V power output to the BOXER-6301VS and causing it to cold boot.

For the Initial Start Voltage, the PSU will receive over 11V (@12V mode) or 22V (@ 24V mode) of input voltage. And will operate at 9V~18V (@12V mode) or 18V~36V (@24V mode) after ACC ON.

For +12V DC input, no jumper is needed on the power pin header. It is recommended that +24 DC input be used when using POE devices

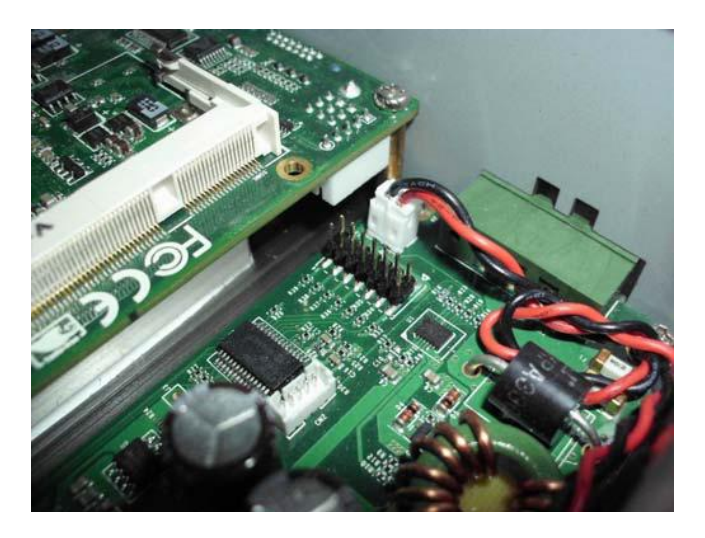

For +24V DC input, a jumper is needed

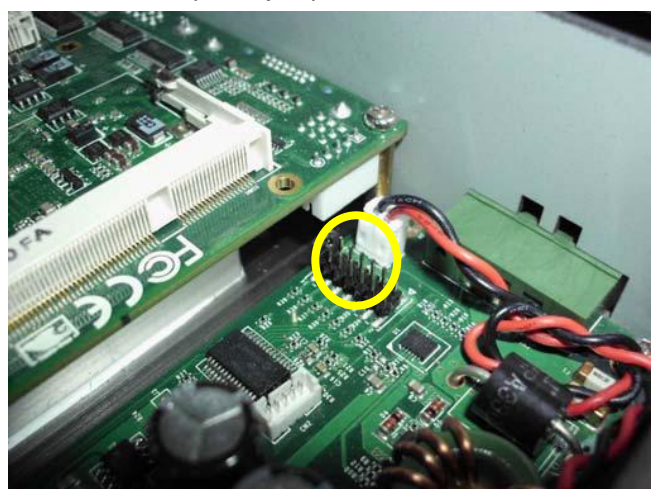

Chapter 2 Quick Installation Guide 2-36

# Setting ACC ON/OFF Delay

# ACC ON/OFF Delay

The function "ACC ON Delay" allows the PSU to wait for 1~30 seconds (depends on the timing you set) before turning on the BOXER-6301VS. This function is set to avoid the car's voltage failure by energizing the starter-motor circuits of the internal combustion engine (cold crank).

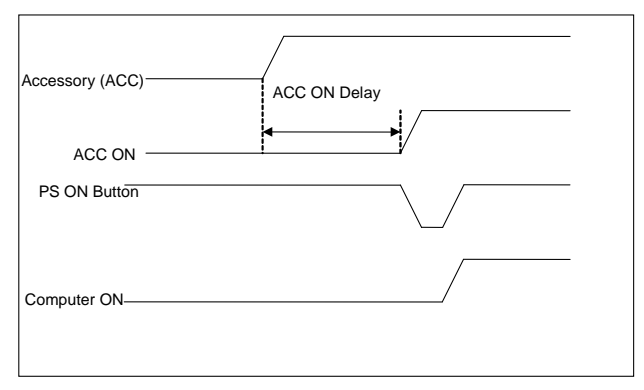

BOXER-6301VS activating after ACC ON Delay

Likewise, "ACC OFF Delay" will turn off the BOXER-6301VS after 0~120 minutes (depends on the timing you set). You can also switch it off manually during the delay since power is still on during this time.

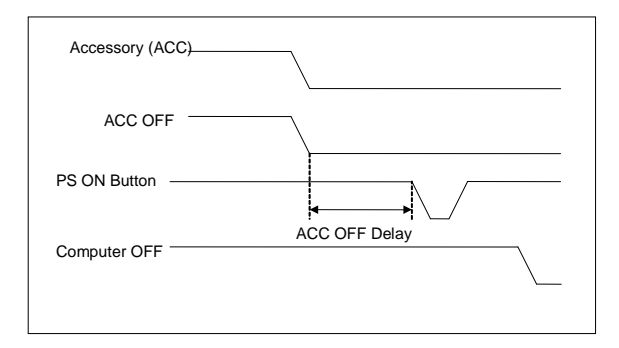

BOXER-6301VS deactivating after ACC OFF Delay

BOXER-6301VS's inner PSU provides 8 different ACC ON Delay settings (1, 3, 5, 10, 15 20, 25, 30 seconds) and 8 different ACC OFF Delay settings (1, 3, 5, 10, 30, 60, 120, 0 minutes). If you set the ACC ON Delay for 1 sec, the BOXER-6301VS will be activated after 1 second. If you set ACC OFF Delay for 0 min, the BOXER-6301VS will be power off immediately.

| Location | Pin Number | Function      | Specification |
|----------|------------|---------------|---------------|
| 102      | PIN 1-6    | ACC ON Delay  | 1sec~30sec    |
| JF2      | PIN 7-12   | ACC OFF Delay | 0min~120min   |

The following are the JP2 settings for ACC Power ON/OFF

## ACC ON Delay

| Jumper Location | Pin Condition              | Set Time |
|-----------------|----------------------------|----------|
|                 | 1, 2, 3, 4, 5, 6<br>Opened | 1 sec    |
|                 | 1, 2 Shorted               | 3 sec    |
|                 | 3, 4 Shorted               | 5 sec    |
|                 | 1, 2, 3, 4 Shorted         | 10 sec   |
|                 | 5, 6 Shorted               | 15 sec   |

# **BOXER-6301VS**

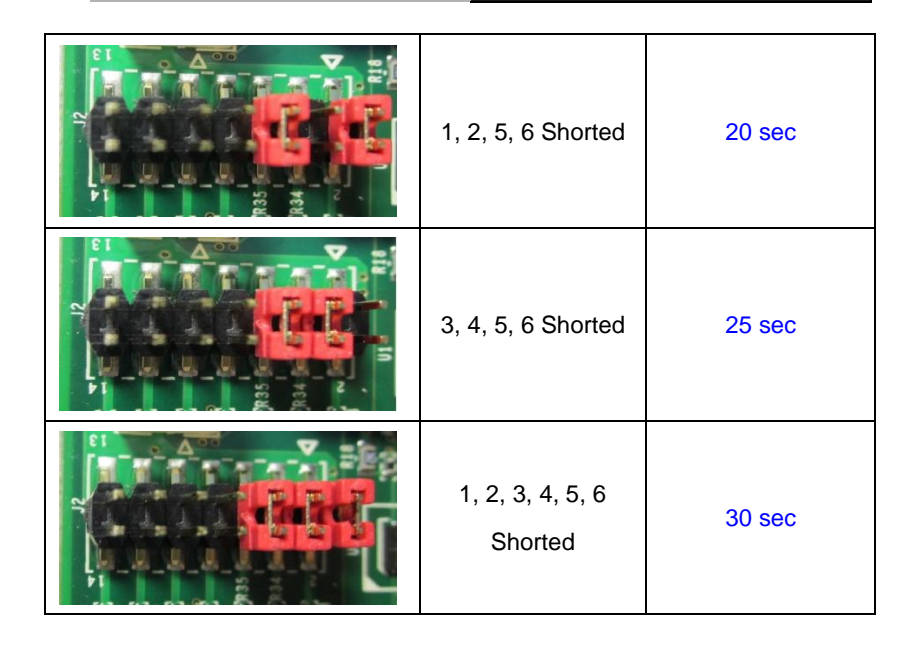

#### ACC Off Delay

| Jumper Location | Pin Condition                 | Set Time |
|-----------------|-------------------------------|----------|
|                 | 7, 8, 9, 10, 11, 12<br>Opened | 1 min    |
|                 | 7, 8 Shorted                  | 3 min    |

# B O X E R - 6 3 0 1 V S

| 9, 10 Shorted                  | 5 min   |
|--------------------------------|---------|
| 7, 8, 9, 10<br>Shorted         | 10 min  |
| 11, 12 Shorted                 | 30 min  |
| 7, 8, 11, 12<br>Shorted        | 60 min  |
| 9, 10, 11, 12<br>Shorted       | 120 min |
| 7, 8, 9, 10, 11, 12<br>Shorted | 0 min   |

# Low-voltage Protection

If the input voltage is lower than the defined low-voltage range (20.6V~21.4V @ 24V mode) after 60 seconds, the inner PSU will turn off the BOXER-6301VS automatically. Conversely, the ACC ignition will restart it if the input voltage is over 12/24 V.

# Low-voltage Protection for 24V

| Input Mode | Low-voltage Condition |
|------------|-----------------------|
| 24V        | 21V ±0.4V             |

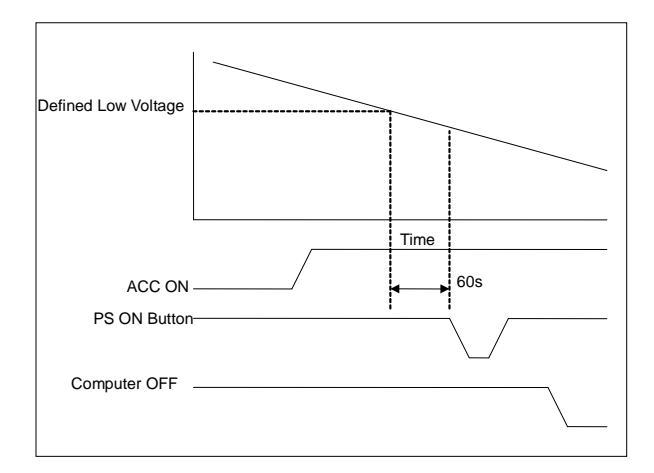

#### Low-voltage Protection

#### **BOXER-6301VS**

#### **Critically Low-voltage Protection**

If the input voltage is lower than the defined critically low-voltage range (17.6V~18.4V @ 24V mode), the BOXER-6301VS will be shut down immediately. Conversely, the ACC ignition will restart it if the input voltage is over 12/24 V.

#### Critically Low-voltage Protection 24V input

| Input    | Critically Low-voltage Condition |
|----------|----------------------------------|
| 24V Mode | 18V ±0.4V                        |

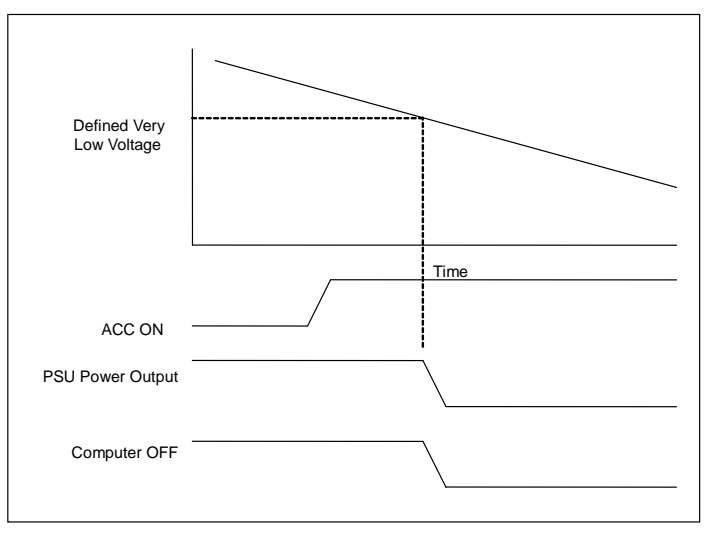

#### Critically Low-voltage Protection

# Chapter 3

# AMI BIOS Setup

# 3.1 System Test and Initialization

These routines test and initialize board hardware. If the routines encounter an error during the tests, you will either hear a few short beeps or see an error message on the screen. There are two kinds of errors: fatal and non-fatal. The system can usually continue the boot up sequence with non-fatal errors.

# System configuration verification

These routines check the current system configuration against the values stored in the CMOS memory. If they do not match, the program outputs an error message. You will then need to run the BIOS setup program to set the configuration information in memory.

There are three situations in which you will need to change the CMOS settings:

- 1. You are starting your system for the first time
- 2. You have changed the hardware attached to your system
- 3. The CMOS memory has lost power and the configuration information has been erased.

The BOXER-6301VS CMOS memory has an integral lithium battery backup for data retention. However, you will need to replace the complete unit when it finally runs down.

# 3.2 AMI BIOS Setup

AMI BIOS ROM has a built-in Setup program that allows users to modify the basic system configuration. This type of information is stored in battery-backed CMOS RAM so that it retains the Setup information when the power is turned off.

## **Entering Setup**

Power on the computer and press <Del> or <F2> immediately. This will allow you to enter Setup.

#### Main

Set the date, use tab to switch between date elements.

#### Advanced

Advanced BIOS Features Setup including TPM, ACPI, etc.

#### Chipset

Host bridge parameters.

#### Boot

Enables/disable quiet boot option.

#### Security

Set setup administrator password.

#### Save&Exit

Exit system setup after saving the changes.

# <u>Setup Menu</u>

#### Setup submenu: Main

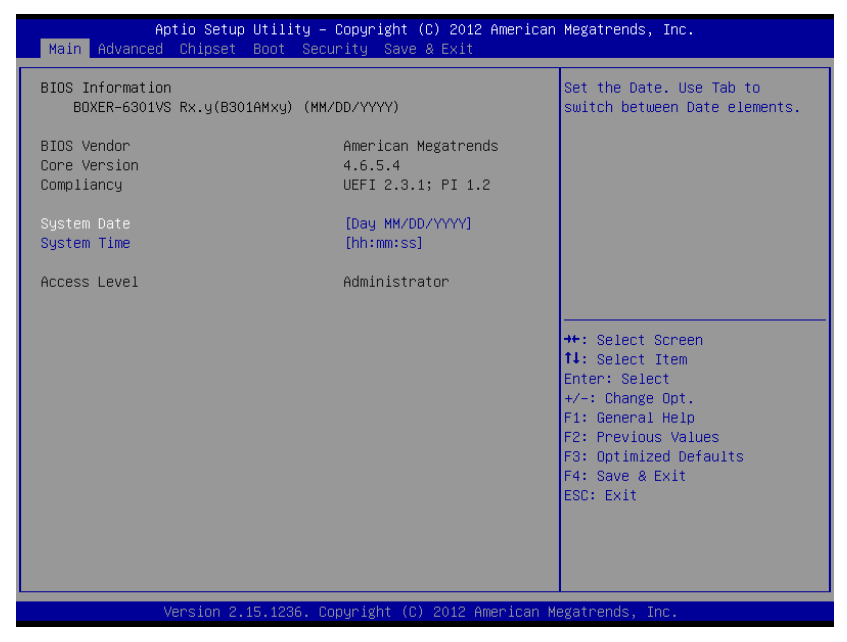

#### Options summary: (default setting)

| System Date                                                             | Day MM:DD:YYYY |  |  |  |
|-------------------------------------------------------------------------|----------------|--|--|--|
| Change the month, year and century. The 'Day' is changed automatically. |                |  |  |  |
| System Time                                                             | HH : MM : SS   |  |  |  |
| Change the clock of the system.                                         |                |  |  |  |

# B O X E R - 6 3 0 1 V S

# Setup submenu: Advanced

| Aptio Setup Utility – Copyright (C) 2012 American<br>Main Advanced Chipset Boot Security Save & Exit                                                                                                | Megatrends, Inc.                                                                                                    |
|----------------------------------------------------------------------------------------------------|----------------------------------------------------------------------------------------------------|
| <ul> <li>ACPI Settings</li> <li>CPU Configuration</li> <li>SATA Configuration</li> <li>AMT Configuration</li> <li>USB Configuration</li> <li>Super IO Configuration</li> <li>H/W Monitor</li> </ul> | System ACPI Parameters.<br>++: Select Screen<br>11: Select Item<br>Enter: Select<br>+/-: Change Opt.<br>F1: General Help<br>F2: Previous Values<br>F3: Optimized Defaults<br>F4: Save & Exit<br>ESC: Exit |
| Version 2.15.1236. Copyright (C) 2012 American M                                                                                                    | egatrends, Inc.                                                                                                    |

# Options summary: (*default setting*)

| ACPI Settings                |                        |  |  |  |
|------------------------------|------------------------|--|--|--|
| System ACPI Parameters       | System ACPI Parameters |  |  |  |
| CPU Configuration            |                        |  |  |  |
| CPU Configuration Parameters |                        |  |  |  |
| SATA Configuration           |                        |  |  |  |
| SATA Device Options          |                        |  |  |  |
| Settings                     |                        |  |  |  |
| AMT Configuration            |                        |  |  |  |

# B O X E R - 6 3 0 1 V S

| AMT Configuration                 |                   |  |  |  |  |
|-----------------------------------|-------------------|--|--|--|--|
| Parameters                        |                   |  |  |  |  |
| USB Configuration                 | USB Configuration |  |  |  |  |
| USB Configuration Parameters      |                   |  |  |  |  |
| Super IO Configuration            |                   |  |  |  |  |
| Super IO Configuration Parameters |                   |  |  |  |  |
| H/W Monitor                       |                   |  |  |  |  |
| Monitor hardware status           |                   |  |  |  |  |

# **ACPI Settings**

| Aptio Setup Ut.<br>Advanced | ility – Copyright (C) 2012 American | Megatrends, Inc.                                            |
|-----------------------------|-------------------------------------|-------------------------------------------------------------|
| ACPI Settings               |                                     | Select ACPI sleep state the                                 |
| ACPI Sleep State            |                                     | SUSPEND button is pressed.                                  |
|                             |                                     |                                                             |
|                             |                                     |                                                             |
|                             |                                     |                                                             |
|                             |                                     | →+: Select Screen                                           |
|                             |                                     | ↑↓: Select Item<br>Enter: Select                            |
|                             |                                     | +/-: Change opt.<br>F1: General Help<br>F2: Previous Values |
|                             |                                     | F3: Optimized Defaults<br>F4: Save & Exit                   |
|                             |                                     | ESC: Exit                                                   |
|                             |                                     |                                                             |
| Version 2.15.               | 1236. Copyright (C) 2012 American M | egatrends, Inc.                                             |

# B O X E R - 6 3 0 1 V S

# Options summary: (default setting)

| ACPI Sleep State                              | Suspend Disabled        |  |
|-----------------------------------------------|-------------------------|--|
|                                               | S3 only(Suspend to RAM) |  |
| Select the ACPI state used for System Suspend |                         |  |

# **CPU Configuration**

| Aptio Setup Utility<br>Advanced                                                                                                    | – Copyright (C) 2012                                                                                                    | 2 American Megatrends, Inc.                                                                                                    |
|----------------------------------------------------------------------------------------------------|----------------------------------------------------------------------------------------------------|----------------------------------------------------------------------------------------------------|
| CPU Signature<br>Microcode Patch<br>Max CPU Speed<br>CPU Speed<br>Processor Cores<br>Intel HT Technology<br>Intel VT-x Technology<br>Intel SMX Technology<br>64-bit<br>EIST Technology<br>CPU C3 state<br>CPU C6 state<br>CPU C5 state | 306c3<br>8<br>1600 MHz<br>800 MHz<br>2600 MHz<br>2<br>Supported<br>Supported<br>Supported<br>Supported<br>Supported<br>Supported<br>Supported<br>Supported | Enables or Disables Intel(R)<br>TXT(LT) support.                                                                                                    |
| L1 Data Cache<br>L1 Code Cache<br>L2 Cache<br>L3 Cache<br>Hyper-threading<br>Active Processor Cores<br>Intel Virtualization Technology<br>EIST<br>Intel TXT(LT) Support                                                                | 32 kB x 2<br>32 kB x 2<br>256 kB x 2<br>3072 kB<br>[Enabled]<br>[A11]<br>[Enabled]<br>[Enabled]<br>[Disabled]                                              | <pre>11: Select Item<br/>Enter: Select<br/>+/-: Change Opt.<br/>F1: General Help<br/>F2: Previous Values<br/>F3: Optimized Defaults<br/>F4: Save &amp; Exit<br/>ESC: Exit</pre> |

# Options summary: (default setting)

| Hyper-Threading                         | Disabled |  |
|-----------------------------------------|----------|--|
|                                         | Enabled  |  |
| En/Disable CPU Hyper-Threading function |          |  |
| Active Processor Cores                  | ALL      |  |

|                                   | 1 to Max CPU cores |  |
|-----------------------------------|--------------------|--|
| Number of CPU cores to be active. |                    |  |
| Intel Virtualization              | Disabled           |  |
| Technology                        | Enabled            |  |
| En/Disable Intel VT-x function    |                    |  |
| EIST                              | Disabled           |  |
|                                   | Enabled            |  |
| En/Disable Intel SpeedStep        |                    |  |
| Intel TXT(LT) Support             | Disabled           |  |
|                                   | Enabled            |  |
| En/Disable Intel TXT(LT)          |                    |  |

# B O X E R - 6 3 0 1 V S

# **SATA Configuration**

| Aptio Setup<br>Advanced                                                                                                    | Utility – Copyright (C) 2012 Amer                                                                                                    | ican Megatrends, Inc.                                                                                                    |
|----------------------------------------------------------------------------------------------------|----------------------------------------------------------------------------------------------------|----------------------------------------------------------------------------------------------------|
| Aptio Setup<br>Advanced<br>SATA Controller(s)<br>SATA Mode Selection<br>Serial ATA Port 0<br>Software Preserve<br>Port 0<br>Hot Plug<br>Serial ATA Port 1<br>Software Preserve<br>Port 1<br>Hot Plug<br>Serial ATA Port 2(DFast)<br>Software Preserve<br>Port 2<br>Hot Plug<br>mSATA Port<br>Software Preserve | Utility - Copyright (C) 2012 Amer<br>[Enabled]<br>[AHCI]<br>Empty<br>Unknown<br>[Enabled]<br>Empty<br>Unknown<br>[Enabled]<br>Empty<br>Unknown<br>[Enabled]<br>Empty<br>Unknown<br>[Enabled]<br>Empty<br>Unknown<br>[Enabled]<br>Empty<br>Unknown | <pre>ican Megatrends, Inc. Enable or disable SATA Device.  ++: Select Screen 14: Select Item Enter: Select +/-: Change Opt</pre> |
| Port<br>Hot Plug                                                                                                    | [Enabled]<br>[Enabled]                                                                                                    | F1: General Help<br>F2: Previous Values<br>F3: Optimized Defaults<br>F4: Save & Exit<br>ESC: Exit                                |

# Options summary: (*default setting*)

| SATA Controller(s)                                         | Disabled |  |
|------------------------------------------------------------|----------|--|
|                                                            | Enabled  |  |
| En/Disable SATA controller                                 |          |  |
| SATA Mode Selection                                        | IDE      |  |
|                                                            | AHCI     |  |
|                                                            | RAID     |  |
| Configure SATA controller operating as IDE/AHCI/RAID mode. |          |  |
| Port X                                                     | Disabled |  |

# B O X E R - 6 3 0 1 V S

|                                                 | Enabled  |  |
|-------------------------------------------------|----------|--|
| En/Disable the selected port.                   |          |  |
| Hot Plug                                        | Disabled |  |
|                                                 | Enabled  |  |
| En/Disable Hot Plug feature for specified port. |          |  |

# **AMT Configuration**

| Aptio Setup<br>Advanced      | Utility – Copyright (C) 2012 Ame | rican Megatrends, Inc.                                                                                                    |
|------------------------------|----------------------------------|----------------------------------------------------------------------------------------------------|
| Intel AMT<br>Un-Configure ME | [Enabled]<br>[Disabled]          | Enable/Disable Intel (R)<br>Active Management Technology<br>BIOS Extension.<br>Note : iAMT H/W is always<br>enabled.<br>This option just controls the<br>BIOS extension execution.<br>If enabled, this requires<br>additional firmware in the SPI<br>device |
|                              |                                  | <pre>++: Select Screen 14: Select Item Enter: Select +/-: Change Opt. F1: General Help F2: Previous Values F3: Optimized Defaults F4: Save &amp; Exit ESC: Exit</pre>                                                                                       |
|                              |                                  |                                                                                                    |

# Options summary: (*default setting*)

| Intel AMT | Enabled  |  |
|-----------|----------|--|
|           | Disabled |  |
En/Disable Intel® Active Management Technology BIOS Extension.

Note: iAMT H/W is always enabled. This option just controls the BIOS

extension execution. If enabled, this requires additional firmware in the SPI

device

| Un-Configure ME                                  | Enabled  |  |
|--------------------------------------------------|----------|--|
|                                                  | Disabled |  |
| OEMFlag Bit 15: Un-Configure ME without password |          |  |

#### **USB** Configuration

| Aptio Setup Util<br>Advanced                  | ity – Copyright (C) 2012 Am | merican Megatrends, Inc.                                                                                                    |
|-----------------------------------------------|-----------------------------|----------------------------------------------------------------------------------------------------|
| USB Configuration                             |                             | Enables Legacy USB support.<br>AUTO ontion disables legacy                                                                                                    |
| USB Module Version                            | 8.10.27                     | support if no USB devices are<br>connected. DISABLE option will                                                                                                    |
| USB Devices:<br>1 Drive, 1 Keyboard, 1 M      | ouse, 1 Point, 2 Hubs       | keep USB devices available<br>only for EFI applications.                                                                                                    |
| Legacy USB Support<br>USB3.0 Support          | [Enabled]<br>[Enabled]      |                                                                                                    |
| Mass Storage Devices:<br>USB Device Modelname | [Auto]                      |                                                                                                    |
|                                               |                             | <pre>++: Select Screen 14: Select Item Enter: Select +/-: Change Opt. F1: General Help F2: Previous Values F3: Optimized Defaults F4: Save &amp; Exit ESC: Exit</pre> |
| Version 2.15.12                               | 36. Copyright (C) 2012 Amer | rican Megatrends, Inc.                                                                                                    |
|                                               |                             |                                                                                                    |

| Legacy USB Support | Enabled |  |
|--------------------|---------|--|
|--------------------|---------|--|

#### B O X E R - 6 3 0 1 V S

|                                                                        | Disabled               |                            |
|------------------------------------------------------------------------|------------------------|----------------------------|
|                                                                        | Auto                   |                            |
| Enables BIOS Support fo                                                | or Legacy USB Support  | . When enabled, USB can    |
| be functional in legacy e                                              | nvironment like DOS. A | UTO option disables legacy |
| support if no USB device                                               | s are connected. DISA  | BLE option will keep USB   |
| devices available only fo                                              | r EFI application      |                            |
| USB3.0 Support                                                         | Enabled                |                            |
|                                                                        | Disabled               |                            |
| Enables BIOS Support fo                                                | or USB3.0 (XHCI). Whe  | n disabled, PCH USB3.0     |
| controller will also be dis                                            | abled.                 |                            |
| Device Name                                                            | Auto                   |                            |
| (Emulation Type)                                                       | Floppy                 |                            |
|                                                                        | Forced FDD             |                            |
|                                                                        | Hard Disk              |                            |
|                                                                        | CD-ROM                 |                            |
| If Auto. USB devices less than 530MB will be emulated as Floppy and    |                        |                            |
| remaining as Floppy and remaining as hard drive. Forced FDD option can |                        |                            |
| be used to force a HDD formatted drive to boot as FDD(Ex. ZIP drive)   |                        |                            |

#### B O X E R - 6 3 0 1 V S

#### Super I/O Configuration

| Aptio Setup Util<br>Advanced                                                                                            | ity – Copyright (C) 2012 | American Megatrends, Inc.                                                                                                    |
|----------------------------------------------------------------------------------------------------|--------------------------|----------------------------------------------------------------------------------------------------|
| Super IO Configuration                                                                                                  |                          | Set Parameters of Serial Port                                                                                                    |
| F81866 Super IO Chip<br>> Serial Port 1 Configuration<br>> Serial Port 2 Configuration<br>> Serial Port 3 Configuration | F81866                   | 1 (COMA)<br>++: Select Screen<br>14: Select Item<br>Enter: Select<br>+/-: Change Opt.<br>F1: General Help<br>F2: Previous Values<br>F3: Optimized Defaults<br>F4: Save & Exit<br>ESC: Exit |
| Version 2.15.12                                                                                                    | 36. Copyright (C) 2012 A | merican Megatrends, Inc.                                                                                                    |

| Serial Port 1/2/3           |           |  |
|-----------------------------|-----------|--|
| Configuration               |           |  |
| Set Parameters of Serial Po | ort 1/2/3 |  |

#### **Serial Port X Configuration**

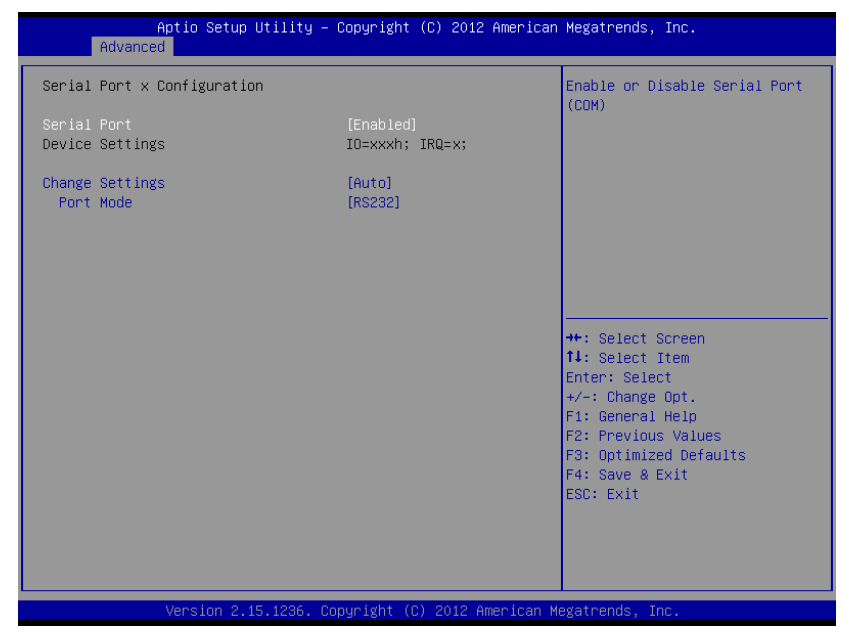

| Serial Port             | Disabled              |  |
|-------------------------|-----------------------|--|
|                         | Enabled               |  |
| En/Disable specified se | erial port.           |  |
| Change Settings         | Auto                  |  |
| (COM1)                  | IO=3F8h; IRQ=4;       |  |
|                         | IO=3F8h;              |  |
|                         | IRQ=3,4,5,7,10,11,12; |  |
|                         | IO=2F8h;              |  |
|                         | IRQ=3,4,5,7,10,11,12; |  |

#### B O X E R - 6 3 0 1 V S

|                 | IO=3E8h;              |  |
|-----------------|-----------------------|--|
|                 | IRQ=3,4,5,7,10,11,12; |  |
|                 | IO=2E8h;              |  |
|                 | IRQ=3,4,5,7,10,11,12; |  |
| Change Settings | Auto                  |  |
| (COM2)          | IO=2F8h; IRQ=3;       |  |
|                 | IO=3F8h;              |  |
|                 | IRQ=3,4,5,7,10,11,12; |  |
|                 | IO=2F8h;              |  |
|                 | IRQ=3,4,5,7,10,11,12; |  |
|                 | IO=3E8h;              |  |
|                 | IRQ=3,4,5,7,10,11,12; |  |
|                 | IO=2E8h;              |  |
|                 | IRQ=3,4,5,7,10,11,12; |  |
| Change Settings | Auto                  |  |
| (COM3)          | IO=3E8h; IRQ=7;       |  |
|                 | IO=3E8h;              |  |
|                 | IRQ=3,4,5,7,10,11,12; |  |
|                 | IO=2E8h;              |  |
|                 | IRQ=3,4,5,7,10,11,12; |  |
|                 | IO=2D0h;              |  |
|                 | IRQ=3,4,5,7,10,11,12; |  |
|                 | IO=2C0h;              |  |
|                 | IRQ=3,4,5,7,10,11,12; |  |

| Select a resource setting for Super IO device.    |       |  |
|---------------------------------------------------|-------|--|
| Device Type                                       | RS232 |  |
|                                                   | RS422 |  |
|                                                   | RS485 |  |
| Configure COM2 operated as RS232, RS422 or RS485. |       |  |

#### **H/W Monitor**

| Aptio Setup Util<br>Advanced                                                                                                 | ity – Copyright (C) 2012 Amer                                                                                 | ican Megatrends, Inc.                                                                                                    |
|----------------------------------------------------------------------------------------------------|----------------------------------------------------------------------------------------------------|----------------------------------------------------------------------------------------------------|
| Pc Health Status                                                                                                    |                                                                                                    |                                                                                                    |
| System temperature<br>System temperature<br>CPU temperature<br>CPU Fan Speed<br>Vcore<br>V12V<br>V5V<br>V5V<br>Vdimm<br>VBAT | : +44 %<br>: +30 %<br>: +68 %<br>: N/A<br>: +1.744 V<br>: +11.399 V<br>: +5.059 V<br>: +1.351 V<br>: +3.219 V | ++: Select Screen<br>fl: Select Item<br>Enter: Select<br>+/-: Change Opt.<br>F1: General Help<br>F2: Previous Values<br>F3: Optimized Defaults<br>F4: Save & Exit<br>ESC: Exit |
| Version 2.15.12                                                                                                    | 36. Copyright (C) 2012 Americ                                                                                 | an Megatrends, Inc.                                                                                                    |

#### B O X E R - 6 3 0 1 V S

#### Setup submenu: Chipset

| Aptio Setup Utility – Copyright (C) 2012 American<br>Main Advanced <mark>Chipset</mark> Boot Security Save & Exit | Megatrends, Inc.                                                                                                    |
|----------------------------------------------------------------------------------------------------|----------------------------------------------------------------------------------------------------|
| ▶ PCH-IO Configuration ▶ System Agent (SA) Configuration                                                          | PCH Parameters<br>++: Select Screen<br>11: Select Item<br>Enter: Select<br>+/-: Change Opt,<br>F1: General Help<br>F2: Previous Values<br>F3: Optimized Defaults<br>F4: Save & Exit<br>ESC: Exit |
| version 2.15.1236. Copyright (C) 2012 American Mi                                                                 | egatrenus, Inc.                                                                                                    |

| PCH-IO Configuration    |   |  |
|-------------------------|---|--|
| South Bridge Parameters | 3 |  |
| System Agent (SA)       |   |  |
| Configuration           |   |  |
| SA Parameters           |   |  |

#### **PCN-IO Configuration**

| Aptio Setup U<br>Chipset                                       | tility – Copyright (C) 2012 ( | American Megatrends, Inc.                                                                                                    |
|----------------------------------------------------------------|-------------------------------|----------------------------------------------------------------------------------------------------|
| Intel PCH RC Version<br>Intel PCH SKU Name<br>Intel PCH Rev ID | 1.4.0.0<br>QM87<br>05/C2      | Enable or disable 'It is now<br>safe to turn off your<br>computer.' string                                                                                                    |
| Power Mode                                                     |                               | ++: Select Screen<br>1: Select Item<br>Enter: Select<br>+/-: Change Opt.<br>F1: General Help<br>F2: Previous Values<br>F3: Optimized Defaults<br>F4: Save & Exit<br>ESC: Exit |
| Version 2-15                                                   | 1296 - Popuright (P) 2012 Am  | erican Megatrends Inc                                                                                                    |

| Power Mode                                                           | АТХ Туре |  |
|----------------------------------------------------------------------|----------|--|
|                                                                      | АТ Туре  |  |
| Enable or disable 'It is now safe to turn off your computer.' string |          |  |

#### B O X E R - 6 3 0 1 V S

#### System Agent (SA) Configuration

| Aptio Setup U<br>Chipset                                               | tility – Copyright (C) 2012 Amer  | ican Megatrends, Inc.                                                                                                    |
|------------------------------------------------------------------------|-----------------------------------|----------------------------------------------------------------------------------------------------|
| System Agent Bridge Name<br>System Agent RC Version<br>VT-d Capability | Haswell<br>1.4.0.0<br>Unsupported | Config Graphics Settings.                                                                                                    |
| ▶ Graphics Configuration                                               |                                   | ++: Select Screen<br>14: Select Item<br>Enter: Select<br>+/-: Change Opt.<br>F1: General Help<br>F2: Previous Values<br>F3: Optimized Defaults<br>F4: Save & Exit<br>ESC: Exit |
| Version 2.15                                                           | .1236. Copyright (C) 2012 Americ  | an Megatrends, Inc.                                                                                                    |

| Graphics               |    |  |
|------------------------|----|--|
| Configuration          |    |  |
| Config Graphics Settin | gs |  |

#### **Graphics Configuration**

| Aptio Setup Ut<br>Chipset                                      | ility – Copyright (C) 2012 ( | American Megatrends, Inc.                                                                                                    |
|----------------------------------------------------------------|------------------------------|----------------------------------------------------------------------------------------------------|
| Graphics Configuration<br>IGFX VBIOS Version<br>IGfx Frequency | 2170<br>800 MHz              | Select DVMT 5.0 Pre-Allocated<br>(Fixed) Graphics Memory size<br>used by the Internal Graphics<br>Device                                                                       |
| DVMT Pre-Allocated<br>DVMT Total Gfx Mem                       | (32M)<br>[MAX]               |                                                                                                    |
|                                                                |                              | ++: Select Screen<br>11: Select Item<br>Enter: Select<br>+/-: Change Opt.<br>F1: General Help<br>F2: Previous Values<br>F3: Optimized Defaults<br>F4: Save & Exit<br>ESC: Exit |
| Version 2.15.                                                  | 1236. Copyright (C) 2012 Ame | erican Megatrends, Inc.                                                                                                    |

Options summary: (*default setting*)

| DVMT Pre-Allocated     | 32MB                      |                             |
|------------------------|---------------------------|-----------------------------|
|                        | 64MB~1024MB               |                             |
| Select DVMT 5.0 Pre-/  | Allocated (Fixed) Graphic | s Memory size used by the   |
| Internal Graphics Devi | ce.                       |                             |
| DVMT Total Gfx Mem     | 128MB                     |                             |
|                        | 256MB                     |                             |
|                        | Max                       |                             |
| Select DVMT 5.0 Total  | Graphic Memory size us    | ed by the Internal Graphics |
| Device.                |                           |                             |

Chapter 3 AMI BIOS Setup 3-20

#### B O X E R - 6 3 0 1 V S

#### Setup submenu: Boot

| Aptio Setup Utility – Copyright (C) 2012 American Megatrends, Inc.<br>Main Advanced Chipset <mark>Boot</mark> Security Save & Exit |                                                                                                    |                                                                                                    |
|----------------------------------------------------------------------------------------------------|----------------------------------------------------------------------------------------------------|----------------------------------------------------------------------------------------------------|
| Boot Configuration<br>Quiet Boot                                                                                                   | [Enabled]                                                                                                  | Enables or disables Quiet Boot<br>option                                                                                                    |
| Boot Option Priorities<br>Boot Option #1<br>Boot Option #2<br>Boot Option #3<br>Boot Option #4<br>Boot Option #5                   | [Device Modelname]<br>[Device Modelname]<br>[Device Modelname]<br>[Device Modelname]<br>[Device Modelname] |                                                                                                    |
| CD/DVD ROM Drive BBS Priorities<br>Hard Drive BBS Priorities<br>Floppy Drive BBS Priorities                                        |                                                                                                    | <pre>++: Select Screen 14: Select Item Enter: Select +/-: Change Opt, F1: General Help F2: Previous Values F3: Optimized Defaults F4: Save &amp; Exit ESC: Exit</pre> |
| Version 2.15.1236.                                                                                                    | Copyright (C) 2012 America                                                                                 | an Megatrends, Inc.                                                                                                    |

| Quiet Boot                  | Disabled |  |
|-----------------------------|----------|--|
|                             | Enabled  |  |
| En/Disable showing boo      | t logo.  |  |
| Launch PXE OpROM            | Disabled |  |
| policy                      | Enabled  |  |
| En/Disable PXE boot for LAN |          |  |
| Boot Option #X/             |          |  |
| XXXX Drive BBS              |          |  |
| Priorities                  |          |  |

The order of boot priorities.

#### **BBS** Priorities

|                                                                                                    | Aptio Setup Utility – Copyright<br>Boot                                    | : (C) 2012 American                                                | Megatrends, Inc.                                                                                                    |
|----------------------------------------------------------------------------------------------------|----------------------------------------------------------------------------|--------------------------------------------------------------------|----------------------------------------------------------------------------------------------------|
| Boot Option #1<br>Boot Option #2<br>Boot Option #4<br>Boot Option #4<br>Boot Option #5<br>Boot Option #6 | 1 [Device<br>2 [Device<br>3 [Device<br>4 [Device<br>5 [Device<br>5 [Device | Modelname]<br>Modelname]<br>Modelname]<br>Modelname]<br>Modelname] | <pre>sets the system boot order  +*: Select Screen 1: Select Item Enter: Select +/-: Change Opt. F1: General Help F2: Previous Values F3: Optimized Defaults F4: Save &amp; Exit ESC: Exit</pre> |
|                                                                                                    | Version 2.15.1226. Copyright (                                             | C) 2012 American Me                                                | egatrends, Inc.                                                                                                    |

| Boot Option #x             | Disabled    |  |
|----------------------------|-------------|--|
|                            | Device name |  |
| Sets the system boot order |             |  |

#### B O X E R - 6 3 0 1 V S

#### Setup submenu: Security

| Aptio Setup Utili<br>Main Advanced Chipset Boot                                                                                                    | ty – Copyright (C) 2012 American<br>Security Save & Exit                                 | Megatrends, Inc.                                                                                                    |
|----------------------------------------------------------------------------------------------------|------------------------------------------------------------------------------------------|----------------------------------------------------------------------------------------------------|
| Password Description                                                                                                    |                                                                                          | Set Administrator Password                                                                                                |
| If ONLY the Administrator's pas<br>then this only limits access to<br>only asked for when entering Se<br>If ONLY the User's password is<br>is a power on password and must<br>boot or enter Setup. In Setup t<br>have Administrator rights.<br>The password length must be<br>in the following range:<br>Minimum length | sword is set,<br>Setup and is<br>Hup.<br>set, then this<br>be entered to<br>he User will |                                                                                                    |
| Maximum length                                                                                                    | 20                                                                                       | →+: Select Screen                                                                                                    |
| Administrator Password<br>User Password                                                                                                    |                                                                                          | t∔: Select Item<br>Enter: Select<br>+/-: Change Opt.<br>F1: General Help<br>F2: Previous Values<br>F3: Optimized Defaults |
| ▶ Secure Boot menu                                                                                                    |                                                                                          | F4: Save & Exit<br>ESC: Exit                                                                                              |
| Version 2.15.123                                                                                                    | 6. Copyright (C) 2012 American M                                                         | egatrends, Inc.                                                                                                    |

| Administrator | Not set |  |
|---------------|---------|--|
| Password/     |         |  |
| User Password |         |  |

You can install a Supervisor password, and if you install a supervisor password, you can then install a user password. A user password does not provide access to many of the features in the Setup utility.

Install the Password:

Press Enter on this item, a dialog box appears which lets you enter a password. You can enter no more than six letters or numbers. Press Enter after you have typed in the password. A second dialog box asks you to retype the password for confirmation. Press Enter after you have retyped it correctly. The password is required at boot time, or when the user enters the Setup utility.

Removing the Password:

Highlight this item and type in the current password. At the next dialog box press Enter to disable password protection.

#### **BOXER-6301VS**

#### Setup submenu: Exit

| Aptio Setup Utility — Copyright (C) 2012 American<br>Main Advanced Chipset Boot Security Save & Exit     | Megatrends, Inc.                                                                                  |
|----------------------------------------------------------------------------------------------------|---------------------------------------------------------------------------------------------------|
| Save Changes and Exit<br>Discard Changes and Exit<br>Save Changes and Reset<br>Discard Changes and Reset | Exit system setup after saving the changes.                                                       |
| Save Options<br>Save Changes<br>Discand Changes                                                          |                                                                                                   |
| Restore Defaults<br>Save as User Defaults<br>Restore User Defaults                                       |                                                                                                   |
| Boot Overnide<br>Boot Device Modelname<br>Boot Device Modelname                                          | ++: Select Screen<br>14: Select Item<br>Enter: Select<br>+/-: Change Ont                          |
| Launch EFI Shell from filesystem device                                                                  | F1: General Help<br>F2: Previous Values<br>F3: Optimized Defaults<br>F4: Save & Exit<br>ESC: Exit |
|                                                                                                    |                                                                                                   |
| Version 2.15.1236. Copyright (C) 2012 American M                                                         | egatrends, Inc.                                                                                   |

| Save Changes and Exit         |                   |  |
|-------------------------------|-------------------|--|
| Exit system setup after savir | ng the changes    |  |
| Discard Changes and Exit      |                   |  |
| Exit system setup without sa  | aving any changes |  |
| Save Changes and Reset        |                   |  |
| Reset the system after savir  | ng the changes    |  |
| Discard Changes and           |                   |  |
| Reset                         |                   |  |
| Save Changes                  |                   |  |

| Save Changes done so far to any of the setup options. |                                                    |         |  |  |
|-------------------------------------------------------|----------------------------------------------------|---------|--|--|
| Discard Changes                                       |                                                    |         |  |  |
| Discard Changes done so fa                            | ar to any of the setup                             | options |  |  |
| Reset system setup without                            |                                                    |         |  |  |
| saving any changes                                    |                                                    |         |  |  |
| Restore Defaults                                      |                                                    |         |  |  |
| Restore/Load Default                                  |                                                    |         |  |  |
| values for all the setup                              |                                                    |         |  |  |
| options.                                              |                                                    |         |  |  |
| Save as User Defaults                                 |                                                    |         |  |  |
| Save the changes done so far as User Defaults         |                                                    |         |  |  |
| Restore User Defaults                                 |                                                    |         |  |  |
| Restore the User Defaults to                          | Restore the User Defaults to all the setup options |         |  |  |

.

# Chapter

### Driver Installation

The BOXER-6301VS comes with a driver disk that contains all drivers and utilities that can help you setup your product.

#### Follow the sequence below to install the drivers:

Step 1 – Install Chipset Driver Step 2 – Install VGA Driver Step 3 – Install LAN Driver Step 4 – Install Audio Driver Step 5 – Install ME Driver Step 6 – Install PoE Driver Step 7 –Install USB3.0 Driver Step 8 – Install IRST Driver Step 9 – Install Serial Port Driver (Optional)

Please read instructions below for further detailed installations.

#### 4.1 Installation

Insert the BOXER-6301VS driver disk into the disk drive. And install the drivers from Step 1 to Step 9 in order.

Step 1 – Install Chipset Driver

- 1. Open the Step 1 Chipset folder and select your OS
- 2. Open the.exe file in the folder
- 3. Follow the instructions
- 4. Drivers will be installed automatically

#### Step 2 – Install VGA Driver

- 1. Open the Step 2 VGA folder and select your OS
- 2. Open the **Setup.exe** file in the folder
- 3. Follow the instructions
- 4. Drivers will be installed automatically

#### Step 3 –Install LAN Driver

- 1. Open the Step 3 LAN folder and select your OS
- 2. Open the .exe file in the folder
- 3. Follow the instructions
- 4. Drivers will be installed automatically

#### Step 4 – Install AUDIO Driver

- 1. Open the Step 4 AUDIO folder and select your OS
- 2. Open the .exe file in the folder
- 3. Follow the instructions
- 4. Drivers will be installed automatically
- Step 5 Install ME Driver
  - 1. Open the Step 5 ME SW folder
  - 2. Open setup.exe
  - 3. Follow the instructions
  - 4. Drivers will be installed automatically
- Step 6 Install PoE Driver
  - 1. Open the *Step 6 PoE(PER-T263)* folder and select your OS
  - 2. Open the *setup.exe* file in the folder
  - 3. Follow the instructions
  - 4. Drivers will be installed automatically
- Step 7 –Install USB3.0 Driver
  - 1. Open the **Step 7 USB3.0** folder and select your OS
  - 2. Open the **setup.exe** file in the folder
  - 3. Follow the instructions
  - 4. Drivers will be installed automatically

#### Step 8 - Install IRST Driver

- 1. Open the STEP8 IRST folder
- 2. Open SetupRST.exe
- 3. Follow the instructions
- 4. Drivers will be installed automatically

Step 9 – Install Serial Port Driver (Optional)

Please follow the instructions in the *Step9 - Serial Port Driver* (*Optional*) folder

# Appendix A

## Programming the Watchdog Timer

Appendix A Programming the Watchdog Timer A-1

#### A.1 Programming

BOXER-6301VS utilizes FINTEK 81866 chipset as its watchdog timer controller. Below are the procedures to complete its configuration and the AAEON initial watchdog timer program is also attached based on which you can develop customized program to fit your application.

#### **Configuring Sequence Description**

After the hardware reset or power-on reset, the FINTEK 81866 enters the normal mode with all logical devices disabled except KBC. The initial state (enable bit ) of this logical device (KBC) is determined by the state of pin 121 (DTR1#) at the falling edge of the system reset during power-on reset.

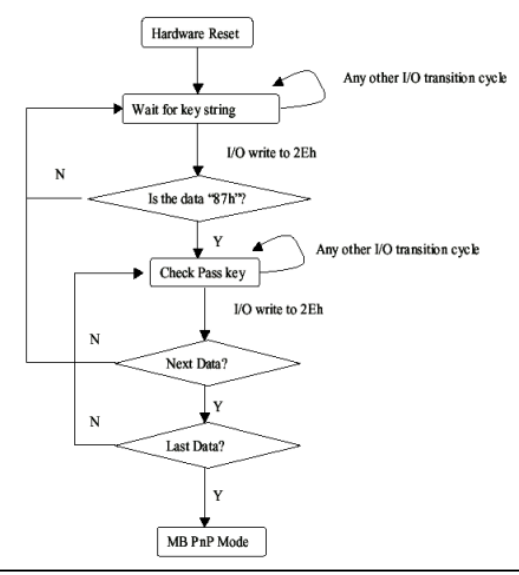

Appendix A Programming the Watchdog Timer A-2

There are three steps to complete the configuration setup: (1) Enter the MB PnP Mode; (2) Modify the data of configuration registers; (3) Exit the MB PnP Mode. Undesired result may occur if the MB PnP Mode is not exited normally.

#### (1) Enter the MB PnP Mode

To enter the MB PnP Mode, four special I/O write operations are to be performed during Wait for Key state. To ensure the initial state of the key-check logic, it is necessary to perform four write opera-tions to the Special Address port (2EH). Two different enter keys are provided to select configuration ports (2Eh/2Fh) of the next step.

-o 4e 87 -o 4e 87 (enable configuration)

#### (2) Modify the Data of the Registers

All configuration registers can be accessed after entering the MB PnP Mode. Before accessing a selected register, the content of Index 07h must be changed to the LDN to which the register belongs, except some Global registers.

#### (3) Exit the MB PnP Mode

Write exit key 0xAA to the index port.

-o 4e aa (disable configuration)

# Watch Dog Timer 1, 2, 3 Control Register (Index=F5h,F6h,FAh Default=00h)

| Bit | Name        | R/W                                    | Reset            | Default | Description                                                                                                 |
|-----|-------------|----------------------------------------|------------------|---------|----------------------------------------------------------------------------------------------------|
| 7   | Reserved    | R                                      |                  | 0       | Reserved                                                                                                    |
| 6   | WDTMOUT_STS | R/W                                    | 5VSB             | 0       | If watchdog timeout event occurred, this bit will be set to 1. Write a 1 to this<br>bit will clear it to 0. |
| 5   | WD_EN       | R/W                                    | 5VSB             | 0       | If this bit is set to 1, the counting of watchdog time is enabled.                                          |
| 4   | WD_PULSE    | R/W                                    | 5VSB             | 0       | Select output mode (0: level, 1: pulse) of RSTOUT# by setting this bit.                                     |
| 3   | WD_UNIT     | R/W                                    | 5VSB             | 0       | Select time unit (0: 1sec, 1: 60 sec) of watchdog timer by setting this bit.                                |
| 2   | WD_HACTIVE  | R/W                                    | 5VSB             | 0       | Select output polarity of RSTOUT# (1: high active, 0: low active) by setting<br>this bit.                   |
|     |             |                                        |                  |         | Select output pulse width of RSTOUT#                                                                        |
| 1-0 | WD_PSWIDTH  | WD_PSWIDTH R/W 5VSB 0 0: 1 ms 1: 25 ms | 0: 1 ms 1: 25 ms |         |                                                                                                    |
|     |             |                                        |                  |         | 2: 125 ms 3: 5 sec                                                                                          |

#### 7.8.4 Watchdog Control Configuration Register 1 — Index F5h

| 7.8.5 | Watchdog   | Timer | Configuration | Register 2 - | – Index F6h |
|-------|------------|-------|---------------|--------------|-------------|
| 1.0.0 | materialog |       | ooningaration | regiotor z   | maox i on   |

| Bit | Name    | R/W | Reset | Default | Description                    |
|-----|---------|-----|-------|---------|--------------------------------|
| 7-0 | WD_TIME | R/W | 5VSB  | 0       | Time of watchdog timer (0~255) |

#### 7.8.6 Watchdog PME Enable Configuration Register 2 — Index FAh

| Bit | Name        | R/W          | Reset    | Default | Description                                          |
|-----|-------------|--------------|----------|---------|------------------------------------------------------|
|     |             |              |          |         | 0: No WDT PME occurred.                              |
| 7   | WDT_PME     | R            | 5VSB     | 0       | 1: WDT PME occurred.                                 |
|     |             |              |          |         | The WDT PME is occurred one unit before WDT timeout. |
| 6   | WDT_PME_EN  | DAM          | EV/CD    | 0       | 0: Disable Watchdog PME.                             |
| 0   |             | R/W          | SV2B     |         | 1: enable Watchdog PME.                              |
| 5   | Reserved    | R            | -        | 0       | Reserved                                             |
|     |             |              |          |         | WDT Clock Source Select                              |
| 4   | WDT_CLK_SEL | R/W          | 5VSB     | 1       | 0: Internal 1KHz clock.                              |
|     |             |              |          |         |                                                      |
| 3-1 | Reserved    | R            | -        | 0       | Reserved                                             |
| 0   | WDOUT_EN    | BAA          | R/W 5VSB | 0       | 0: disable Watchdog time out output via WDTRST#.     |
|     |             | WDOUT_EN R/W |          | 0       | 1: enable Watchdog time out output via WDTRST#.      |

#### A.2 F81866 Watchdog Timer Initial Program

#### Main(){

```
aaeonSuperIOOpen();
```

aaeonWdtSetCountMode(BOOL bMinute); // Set wdt count mode

aaeonWdtSetTimeoutCount(BYTE tTimeout); // Set wdt timer

aaeonWdtSetEnable(BOOL bEnable); // Enable wdt

```
aaeonSuperIOClose();
```

```
}
```

Void aaeonSuperIOOpen(){ // Config F81866 Entry key aaeonioWritePortByte(F81866\_INDEX, 0x87); aaeonioWritePortByte(F81866\_INDEX, 0x87);

```
}
```

Void aaeonWdtSetCountMode(BOOL bMinute){

```
BYTE WDT_CONTROL = f81866ReadByte(F81866_WDT_CONTROL_REG);
```

if(bMinute)

```
f81866WriteByte(F81866_WDT_CONTROL_REG, WDT_CONTROL | 0x08);
```

else

```
f81866WriteByte(F81866_WDT_CONTROL_REG, WDT_CONTROL & 0xF7);
```

}

```
Void aaeonWdtSetTimeoutCount(BYTE tTimeout){
```

f81866SetLdn(0x07);

f81866WriteByte(F81866\_WDT\_TIME\_REG, tTimeout);

}

Void aaeonWdtSetEnable(BOOL bEnable){

f81866SetLdn(0x07);

if(bEnable){

f81866WriteByte(0x30, 0x01);

WDT\_BASE\_ADDR =

(f81866ReadByte(F81866\_WDT\_BASEADDR\_REG\_MSB) << 8)

| f81866ReadByte(F81866\_WDT\_BASEADDR\_REG\_LSB);

WDT\_STATUS = f81866ReadByte(F81866\_WDT\_CONTROL\_REG);

f81866WriteByte(F81866\_WDT\_CONTROL\_REG, WDT\_STATUS | 0x20);

WDT\_STATUS = f81866ReadByte(F81866\_WDT\_PME\_REG);

f81866WriteByte(F81866\_WDT\_PME\_REG, WDT\_STATUS | 0x01);

}else{

}

}

```
f81866WriteByte(0x30, 0x00);
WDT_BASE_ADDR = 0;
WDT_STATUS = f81866ReadByte(F81866_WDT_CONTROL_REG);
f81866WriteByte(F81866_WDT_CONTROL_REG, WDT_STATUS & 0xDF);
WDT_STATUS = f81866ReadByte(F81866_WDT_PME_REG);
f81866WriteByte(F81866_WDT_PME_REG, WDT_STATUS & 0xFE);
```

#### Void aaeonSuperIOClose(){

aaeonioWritePortByte(F81866\_INDEX, 0xaa);

}

B O X E R - 6 3 0 1 V S

# Appendix B

## **I/O** Information

Appendix B I/O Information B-1

#### B O X E R - 6 3 0 1 V S

#### B.1 I/O Address Map

| ⊿ Input/output (IO)                                     |
|---------------------------------------------------------|
| [00000000 - 0000001F] Direct memory access controller   |
| [00000000 - 00000CF7] PCI bus                           |
|                                                         |
|                                                         |
|                                                         |
|                                                         |
|                                                         |
| [0000002C - 000002D] Programmable interrupt controller  |
| [0000002E - 0000002F] Motherboard resources             |
|                                                         |
|                                                         |
|                                                         |
|                                                         |
| 19 [00000040 - 00000043] System timer                   |
| 19 [00000044 - 0000005F] Motherboard resources          |
|                                                         |
|                                                         |
| 19 [00000061 - 00000061] Motherboard resources          |
|                                                         |
| [00000065 - 00000065] Motherboard resources             |
|                                                         |
| [00000070 - 00000070] Motherboard resources             |
| [000000/0 - 000000//] System CMOS/real time clock       |
| [00000072 - 0000007F] Motherboard resources             |
| [00000080 - 0000080] Motherboard resources              |
| [00000080 - 00000080] Motherboard resources             |
| [00000081 - 0000091] Direct memory access controller    |
| [0000004 - 0000000] Motherboard resources               |
| I [0000008 - 0000008] Motherboard resources             |
| [0000000 - 0000000] Motherboard resources               |
| I00000092 - 00000921 Motherboard resources              |
| [00000093 - 0000009E] Direct memory access controller   |
| I000000A0 - 000000A11 Programmable interrupt controller |
| ■ [000000A2 - 000000BF1 Motherboard resources           |
| 1000000A4 - 000000A51 Programmable interrupt controller |
| [000000A8 - 000000A9] Programmable interrupt controller |
| [000000AC - 000000AD] Programmable interrupt controller |
| [000000B0 - 000000B1] Programmable interrupt controller |
| [000000B2 - 000000B3] Motherboard resources             |
| [000000B4 - 000000B5] Programmable interrupt controller |
| [000000B8 - 000000B9] Programmable interrupt controller |
| [000000BC - 000000BD] Programmable interrupt controller |
| [000000C0 - 000000DF] Direct memory access controller   |
|                                                         |
| 📲 [000000F0 - 000000F0] Numeric data processor          |

Appendix B I/O Information B-2

#### BOXER-6301VS

| [000002E8 - 000002EF] Communications Port (COM4)                                    |
|-------------------------------------------------------------------------------------|
| [000002F8 - 000002FF] Communications Port (COM2)                                    |
| [000003B0 - 000003BB] Intel(R) HD Graphics 4600                                     |
| [000003C0 - 000003DF] Intel(R) HD Graphics 4600                                     |
| [000003E8 - 000003EF] Communications Port (COM3)                                    |
| [000003F8 - 000003FF] Communications Port (COM1)                                    |
| [000004D0 - 000004D1] Motherboard resources                                         |
| [000004D0 - 000004D1] Programmable interrupt controller                             |
| [00000680 - 0000069F] Motherboard resources                                         |
| [00000A00 - 00000A0F] Motherboard resources                                         |
|                                                                                     |
|                                                                                     |
|                                                                                     |
| 10000164E - 0000164F] Motherboard resources                                         |
|                                                                                     |
|                                                                                     |
|                                                                                     |
|                                                                                     |
|                                                                                     |
|                                                                                     |
| [0000E000 - 0000EFFF] Intel(R) 8 Series/C220 Series PCI Express Root Port #7 - 8C1C |
|                                                                                     |
|                                                                                     |
| [0000F060 - 0000F07F] Intel(R) 8 Series Chipset Family SATA AHCI Controller         |
| 🖙 😋 [0000F0A0 - 0000F0A3] Intel(R) 8 Series Chipset Family SATA AHCI Controller     |
| 🖙 🕞 [0000F0B0 - 0000F0B7] Intel(R) 8 Series Chipset Family SATA AHCI Controller     |
|                                                                                     |
| [0000F0D0 - 0000F0D7] Intel(R) 8 Series Chipset Family SATA AHCI Controller         |
| [0000F0E0 - 0000F0E7] Intel(R) Active Management Technology - SOL (COM5)            |
| [0000FFFF - 0000FFFF] Motherboard resources                                         |
| [0000FFFF - 0000FFFF] Motherboard resources                                         |
| [0000FFFF - 0000FFFF] Motherboard resources                                         |

#### B O X E R - 6 3 0 1 V S

#### **B.2 Memory Address Map**

| 4 📕 Me     | emory                                                                                      |
|------------|--------------------------------------------------------------------------------------------|
|            | [000A0000 - 000BFFFF] Intel(R) HD Graphics 4600                                            |
|            | [000A0000 - 000BFFFF] PCI bus                                                              |
|            | [000D0000 - 000D3FFF] PCI bus                                                              |
|            | [000D4000 - 000D7FFF] PCI bus                                                              |
|            | [000D8000 - 000DBFFF] PCI bus                                                              |
|            | [000DC000 - 000DFFFF] PCI bus                                                              |
|            | [000E0000 - 000E3FFF] PCI bus                                                              |
|            | [000E4000 - 000E7FFF] PCI bus                                                              |
|            | [DF200000 - FEAFFFFF] PCI bus                                                              |
|            | [E0000000 - EFFFFFF] Intel(R) HD Graphics 4600                                             |
| - <u>-</u> | [F6800000 - F6FFFFFF] Intel(R) I211 Gigabit Network Connection #2                          |
| ···· 1     | [F6800000 - F70FFFFF] Intel(R) 8 Series/C220 Series PCI Express Root Port #7 - 8C1C        |
|            | [F7000000 - F7003FFF] Intel(R) I211 Gigabit Network Connection #2                          |
|            | [F7400000 - F77FFFFF] Intel(R) HD Graphics 4600                                            |
|            | [F7800000 - F781FFFF] Intel(R) Ethernet Connection I217-LM                                 |
| <b>V</b>   | [F7820000 - F782FFFF] Intel(R) USB 3.0 eXtensible Host Controller                          |
| 1 <b>L</b> | [F7830000 - F7833FFF] High Definition Audio Controller                                     |
| ····1      | [F7834000 - F7837FFF] High Definition Audio Controller                                     |
| 1          | [F7839000 - F78390FF] Intel(R) 8 Series/C220 Series SMBus Controller - 8C22                |
|            | [F783A000 - F783A7FF] Intel(R) 8 Series Chipset Family SATA AHCI Controller                |
|            | [F783B000 - F783B3FF] Intel(R) 8 Series/C220 Series USB Enhanced Host Controller #1 - 8C26 |
|            | [F783C000 - F783C3FF] Intel(R) 8 Series/C220 Series USB Enhanced Host Controller #2 - 8C2D |
| - <b>P</b> | [F783D000 - F783DFFF] Intel(R) Ethernet Connection I217-LM                                 |
|            | [F783E000 - F783EFFF] Intel(R) Active Management Technology - SOL (COM5)                   |
| 1          | [F7840000 - F784000F] Intel(R) Management Engine Interface                                 |
| 1          | [F7FEF000 - F7FEFFFF] Motherboard resources                                                |
|            | [F7FF0000 - F7FF0FFF] Motherboard resources                                                |
| 1          | [F8000000 - FBFFFFF] Motherboard resources                                                 |
| -1         | [FED00000 - FED003FF] High precision event timer                                           |
| 1          | [FED10000 - FED17FFF] Motherboard resources                                                |
| 1          | [FED18000 - FED18FFF] Motherboard resources                                                |
| 1          | [FED19000 - FED19FFF] Motherboard resources                                                |
| -1         | [FED1C000 - FED1FFFF] Motherboard resources                                                |
| 1          | [FED20000 - FED3FFFF] Motherboard resources                                                |
| 1          | [FED40000 - FED44FFF] System board                                                         |
|            | [FED45000 - FED8FFFF] Motherboard resources                                                |
| 1          | [FED90000 - FED93FFF] Motherboard resources                                                |
| -1-        | [FEE00000 - FEEFFFF] Motherboard resources                                                 |
| -15        | [FF000000 - FFFFFFF] Intel(R) 82802 Firmware Hub Device                                    |
|            | [FF000000 - FFFFFFF] Motherboard resources                                                 |

#### B O X E R - 6 3 0 1 V S

#### **B.3 IRQ Mapping Chart**

| 4 | Interrupt request (IRQ) |                                 |
|---|-------------------------|---------------------------------|
|   | (ISA) 0x00000000 (00)   | System timer                    |
|   |                         | Communications Port (COM2)      |
|   |                         | Communications Port (COM1)      |
|   | (ISA) 0x00000008 (08)   | System CMOS/real time clock     |
|   | (ISA) 0x0000000A (10)   | Communications Port (COM3)      |
|   | (ISA) 0x000000B (11)    | Communications Port (COM4)      |
|   | (ISA) 0x0000000D (13)   | Numeric data processor          |
|   | (ISA) 0x00000051 (81)   | Microsoft ACPI-Compliant System |
|   | (ISA) 0x00000052 (82)   | Microsoft ACPI-Compliant System |
|   | (ISA) 0x00000053 (83)   | Microsoft ACPI-Compliant System |
|   | (ISA) 0x00000054 (84)   | Microsoft ACPI-Compliant System |
|   | (ISA) 0x00000055 (85)   | Microsoft ACPI-Compliant System |
|   | (ISA) 0x00000056 (86)   | Microsoft ACPI-Compliant System |
|   | (ISA) 0x00000057 (87)   | Microsoft ACPI-Compliant System |
|   | (ISA) 0x00000058 (88)   | Microsoft ACPI-Compliant System |
|   | (ISA) 0x00000059 (89)   | Microsoft ACPI-Compliant System |
|   | (ISA) 0x0000005A (90)   | Microsoft ACPI-Compliant System |
|   | (ISA) 0x0000005B (91)   | Microsoft ACPI-Compliant System |
|   | (ISA) 0x0000005C (92)   | Microsoft ACPI-Compliant System |
|   | (ISA) 0x0000005D (93)   | Microsoft ACPI-Compliant System |
|   | (ISA) 0x0000005E (94)   | Microsoft ACPI-Compliant System |
|   | (ISA) 0x0000005F (95)   | Microsoft ACPI-Compliant System |
|   | (ISA) 0x00000060 (96)   | Microsoft ACPI-Compliant System |
|   | (ISA) 0x00000061 (97)   | Microsoft ACPI-Compliant System |
|   | (ISA) 0x00000062 (98)   | Microsoft ACPI-Compliant System |
|   | (ISA) 0x00000063 (99)   | Microsoft ACPI-Compliant System |
|   | (ISA) 0x00000064 (100)  | Microsoft ACPI-Compliant System |
|   | (ISA) 0x00000065 (101)  | Microsoft ACPI-Compliant System |
|   | (ISA) 0x00000066 (102)  | Microsoft ACPI-Compliant System |
|   | (ISA) 0x00000067 (103)  | Microsoft ACPI-Compliant System |
|   | (ISA) 0x00000068 (104)  | Microsoft ACPI-Compliant System |
|   | (ISA) 0x00000069 (105)  | Microsoft ACPI-Compliant System |
|   | (ISA) 0x0000006A (106)  | Microsoft ACPI-Compliant System |
|   | (ISA) 0x000006B (107)   | Microsoft ACPI-Compliant System |
|   | (ISA) 0x0000006C (108)  | Microsoft ACPI-Compliant System |
|   | (ISA) 0x000006D (109)   | Microsoft ACPI-Compliant System |
|   | (ISA) 0x0000006E (110)  | Microsoft ACPI-Compliant System |
|   | (ISA) 0x0000006F (111)  | Microsoft ACPI-Compliant System |
|   | (ISA) 0x00000070 (112)  | Microsoft ACPI-Compliant System |
|   | (ISA) 0x00000071 (113)  | Microsoft ACPI-Compliant System |
|   | (ISA) 0x00000072 (114)  | Microsoft ACPI-Compliant System |
|   | (ISA) 0x00000073 (115)  | Microsoft ACPI-Compliant System |
|   | (ISA) 0x00000074 (116)  | Microsoft ACPI-Compliant System |
|   | (ISA) 0x00000075 (117)  | Microsoft ACPI-Compliant System |
|   | (ISA) 0x00000076 (118)  | Microsoft ACPI-Compliant System |
|   | (ISA) 0x00000077 (119)  | Microsoft ACPI-Compliant System |
|   | (ISA) 0x00000078 (120)  | Microsoft ACPI-Compliant System |
|   |                         |                                 |

#### **BOXER-6301VS**

(ISA) 0x00000079 (121) Microsoft ACPI-Compliant System (ISA) 0x0000007A (122) Microsoft ACPI-Compliant System (ISA) 0x0000007B (123) Microsoft ACPI-Compliant System (ISA) 0x0000007D (125) Microsoft ACPI-Compliant System (ISA) 0x0000007F (127) Microsoft ACPI-Compliant System (ISA) 0x0000080 (128) Microsoft ACPI-Compliant System (ISA) 0x00000083 (131) Microsoft ACPI-Compliant System (ISA) 0x00000084 (132) Microsoft ACPI-Compliant System (ISA) 0x00000085 (133) Microsoft ACPI-Compliant System ..... (ISA) 0x00000086 (134) Microsoft ACPI-Compliant System (ISA) 0x00000087 (135) Microsoft ACPI-Compliant System (ISA) 0x00000089 (137) Microsoft ACPI-Compliant System ...... (ISA) 0x0000008A (138) Microsoft ACPI-Compliant System (ISA) 0x0000008B (139) Microsoft ACPI-Compliant System (ISA) 0x0000008C (140) Microsoft ACPI-Compliant System (ISA) 0x0000008E (142) Microsoft ACPI-Compliant System ISA) 0x00000090 (144) Microsoft ACPI-Compliant System (ISA) 0x00000093 (147) Microsoft ACPI-Compliant System (ISA) 0x00000094 (148) Microsoft ACPI-Compliant System (ISA) 0x00000095 (149) Microsoft ACPI-Compliant System (ISA) 0x00000097 (151) Microsoft ACPI-Compliant System (ISA) 0x00000099 (153) Microsoft ACPI-Compliant System ISA) 0x0000009A (154) Microsoft ACPI-Compliant System (ISA) 0x0000009D (157) Microsoft ACPI-Compliant System (ISA) 0x0000009E (158) Microsoft ACPI-Compliant System (ISA) 0x000000A0 (160) Microsoft ACPI-Compliant System (ISA) 0x000000A2 (162) Microsoft ACPI-Compliant System (ISA) 0x000000A3 (163) Microsoft ACPI-Compliant System (ISA) 0x000000A4 (164) Microsoft ACPI-Compliant System (ISA) 0x000000A5 (165) Microsoft ACPI-Compliant System (ISA) 0x000000A6 (166) Microsoft ACPI-Compliant System (ISA) 0x000000A7 (167) Microsoft ACPI-Compliant System (ISA) 0x000000A9 (169) Microsoft ACPI-Compliant System ISA) 0x000000AA (170) Microsoft ACPI-Compliant System

Appendix B I/O Information B-6

#### B O X E R - 6 3 0 1 V S

|     | (ISA) 0x000000AB (17: | 1) | Microsoft ACPI-Compliant System                                      |
|-----|-----------------------|----|----------------------------------------------------------------------|
|     | (ISA) 0x00000AC (17   | 2) | Microsoft ACPI-Compliant System                                      |
|     | (ISA) 0x000000AD (17  | 3) | Microsoft ACPI-Compliant System                                      |
|     | (ISA) 0x000000AE (174 | 4) | Microsoft ACPI-Compliant System                                      |
|     | (ISA) 0x000000AF (17  | 5) | Microsoft ACPI-Compliant System                                      |
|     | (ISA) 0x00000B0 (176  | 5) | Microsoft ACPI-Compliant System                                      |
|     | (ISA) 0x000000B1 (177 | 7) | Microsoft ACPI-Compliant System                                      |
| 1   | (ISA) 0x000000B2 (178 | B) | Microsoft ACPI-Compliant System                                      |
|     | (ISA) 0x000000B3 (179 | 9) | Microsoft ACPI-Compliant System                                      |
|     | (ISA) 0x000000B4 (180 | D) | Microsoft ACPI-Compliant System                                      |
|     | (ISA) 0x000000B5 (181 | 1) | Microsoft ACPI-Compliant System                                      |
|     | (ISA) 0x000000B6 (182 | 2) | Microsoft ACPI-Compliant System                                      |
|     | (ISA) 0x00000B7 (183  | 3) | Microsoft ACPI-Compliant System                                      |
|     | (ISA) 0x000000B8 (184 | 4) | Microsoft ACPI-Compliant System                                      |
|     | (ISA) 0x000000B9 (185 | 5) | Microsoft ACPI-Compliant System                                      |
|     | (ISA) 0x00000BA (18   | 6) | Microsoft ACPI-Compliant System                                      |
|     | (ISA) 0x000000BB (187 | 7) | Microsoft ACPI-Compliant System                                      |
|     | (ISA) 0x00000BC (18   | 8) | Microsoft ACPI-Compliant System                                      |
|     | (ISA) 0x00000BD (18   | 9) | Microsoft ACPI-Compliant System                                      |
|     | (ISA) 0x00000BE (190  | D) | Microsoft ACPI-Compliant System                                      |
|     | (PCI) 0x00000005 (05) | )  | Intel(R) 8 Series/C220 Series SMBus Controller - 8C22                |
|     | (PCI) 0x00000010 (16) | )  | High Definition Audio Controller                                     |
| 💗   | (PCI) 0x00000010 (16) | )  | Intel(R) 8 Series/C220 Series USB Enhanced Host Controller #2 - 8C2D |
|     | (PCI) 0x00000010 (16) | )  | Intel(R) Management Engine Interface                                 |
|     | (PCI) 0x00000013 (19) | )  | Intel(R) Active Management Technology - SOL (COM5)                   |
|     | (PCI) 0x0000016 (22)  | )  | High Definition Audio Controller                                     |
| Ÿ   | (PCI) 0x00000017 (23) | )  | Intel(R) 8 Series/C220 Series USB Enhanced Host Controller #1 - 8C26 |
| - 2 | (PCI) 0xFFFFFF5 (-11  | L) | Intel(R) I211 Gigabit Network Connection #2                          |
| - 2 | (PCI) 0xFFFFFF6 (-10  | )) | Intel(R) I211 Gigabit Network Connection #2                          |
| - 2 | (PCI) 0xFFFFFFF7 (-9) |    | Intel(R) I211 Gigabit Network Connection #2                          |
|     | (PCI) 0xFFFFFF8 (-8)  |    | Intel(R) I211 Gigabit Network Connection #2                          |
| - 2 | (PCI) 0xFFFFFF9 (-7)  |    | Intel(R) Ethernet Connection I217-LM                                 |
|     | (PCI) 0xFFFFFFA (-6)  | )  | Intel(R) USB 3.0 eXtensible Host Controller                          |
| -   | (PCI) 0xFFFFFFB (-5)  | )  | Intel(R) HD Graphics 4600                                            |
|     | (PCI) 0xFFFFFFC (-4)  | )  | Intel(R) 8 Series Chipset Family SATA AHCI Controller                |
|     | (PCI) 0xFFFFFFD (-3)  | )  | Intel(R) 8 Series/C220 Series PCI Express Root Port #7 - 8C1C        |
|     | (PCI) 0xFFFFFFFE (-2) |    | Intel(R) 8 Series/C220 Series PCI Express Root Port #1 - 8C10        |

#### **B.4 DMA Channel Assignments**

Direct memory access (DMA)